### 容量市場システムマニュアル

## #010 共通操作

| 1章 クライアント環境のセットアップ              |
|---------------------------------|
| (1)クライアント証明書のインポート              |
| 2章 ポップアップブロックの信用サイト登録           |
| (1)ポップアップブロックの信用サイト登録           |
| 3章 システムへのログイン方法                 |
| (1)容量市場システムへのログイン手順             |
| (2)注意事項                         |
| 4章 パスワード変更方法                    |
| (1)パスワード変更手順(初回ログイン時/パスワード再発行時) |
| (2)パスワード変更手順(ログイン済み時)           |
| (3)パスワードポリシー                    |
| 5章 ポータルトップの操作                   |
| (1)お知らせ一覧の表示                    |
| (2)参加登録の表示                      |
| (3) 審査の表示                       |
| (4)容量オークションの表示                  |
| (5)容量確保契約の表示                    |
| (6)電源等差替の表示                     |
| (7)容量停止計画の表示                    |
| (8)ペナルティ要素の表示                   |
| 6章 システムからのログアウト                 |
| (1)ログアウト手順                      |

|           | 1  | 7章 エラー・メンテナンス画面               | 47 |
|-----------|----|-------------------------------|----|
|           | 1  | (1)システムエラー画面                  | 47 |
|           | 4  | (2)メンテナンス画面                   | 48 |
|           | 4  | (3)ログインエラー画面                  | 49 |
|           | 10 | (4)セッションタイムアウトエラー画面           | 50 |
|           | 10 | (5)404エラー画面                   | 51 |
|           | 13 | (6)多重ログインエラー画面                | 52 |
|           | 15 | 8章 クライアント証明書のシリアル番号と有効期限の確認   | 53 |
| スワード再発行時) | 15 | (1)クライアント証明書のシリアル番号と有効期限の確認手順 | 53 |
|           | 18 | 9章 クライアント証明書の選択画面設定           | 55 |
|           | 26 | (1)クライアント証明書の選択画面設定手順         | 55 |
|           | 27 | 1 0章 クライアント環境のセットアップ解除        | 57 |
|           | 27 | (1)クライアント環境のセットアップ解除手順        | 57 |
|           | 30 | 変更履歴                          | 60 |
|           | 32 |                               |    |
|           | 34 |                               |    |
|           | 36 |                               |    |
|           | 38 |                               |    |
|           | 40 |                               |    |
|           | 42 |                               |    |
|           | 44 |                               |    |

44

電力広域的運営推進機関

### 目次

### 1

### (1)クライアント証明書のインポート

クライアント証明書を以下の手順でインポートします。

容量市場システムに接続するためにクライアント証明書を利用するブラウザにインポートする必要があります。

(USBトークンの場合、インポートは不要ですが、予め端末にドライバのインストールが必要です。利用するクライアント証明書の使用に関しては管理箇所へ確認してください)

※以下に「.p12」ファイルからのインポート例を示します。(利用する環境により導入方法は異なります)

#### ①クライアント証明書のアイコンをダブルクリックしてください。

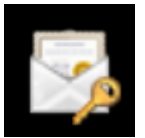

#### ②証明書のインポートウィザードが表示されます。 [次へ]をクリックしてください。

官力。 Organiz

оссто

| 証明書のインポート ウィザードの開始                                                                                                   |
|----------------------------------------------------------------------------------------------------|
| このウィザードでは、証明書、証明書信頼リスト、および証明書失効リストをディスクから証明書ストアにコピー<br>します。                                                          |
| 証明機関によって発行された証明書は、ユーザーIDを確認し、データを保護したり、またはセキュリティで保護<br>されたネットワーク接続を提供するための情報を含んでいます。証明書ストアは、証明書が保管されるシステム<br>上の領域です。 |
| 保存場所                                                                                                    |
|                                                                                                    |
|                                                                                                    |
| 続行するには、[次へ] をクリックしてください。                                                                                             |
| [次へ]をクリック                                                                                                    |
| <u> </u>                                                                                                    |
| 次へ( <u>N</u> ) キャンセル                                                                                                 |

#### ③インポートする証明書ファイルの指定に遷移します。 インポートするクライアント証明書のファイルパスを確認し、[次へ]を クリックしてください。

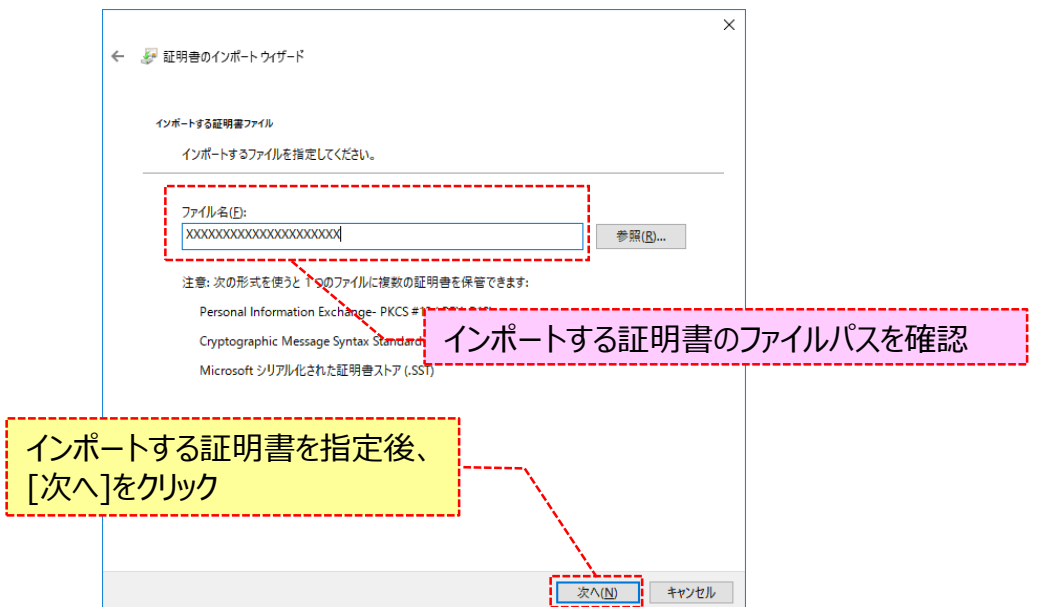

### (1)クライアント証明書のインポート

## ④クライアント証明書のパスワードの入力画面が表示されます。 クライアント証明書のパスワードを入力し、[次へ]をクリックしてください。

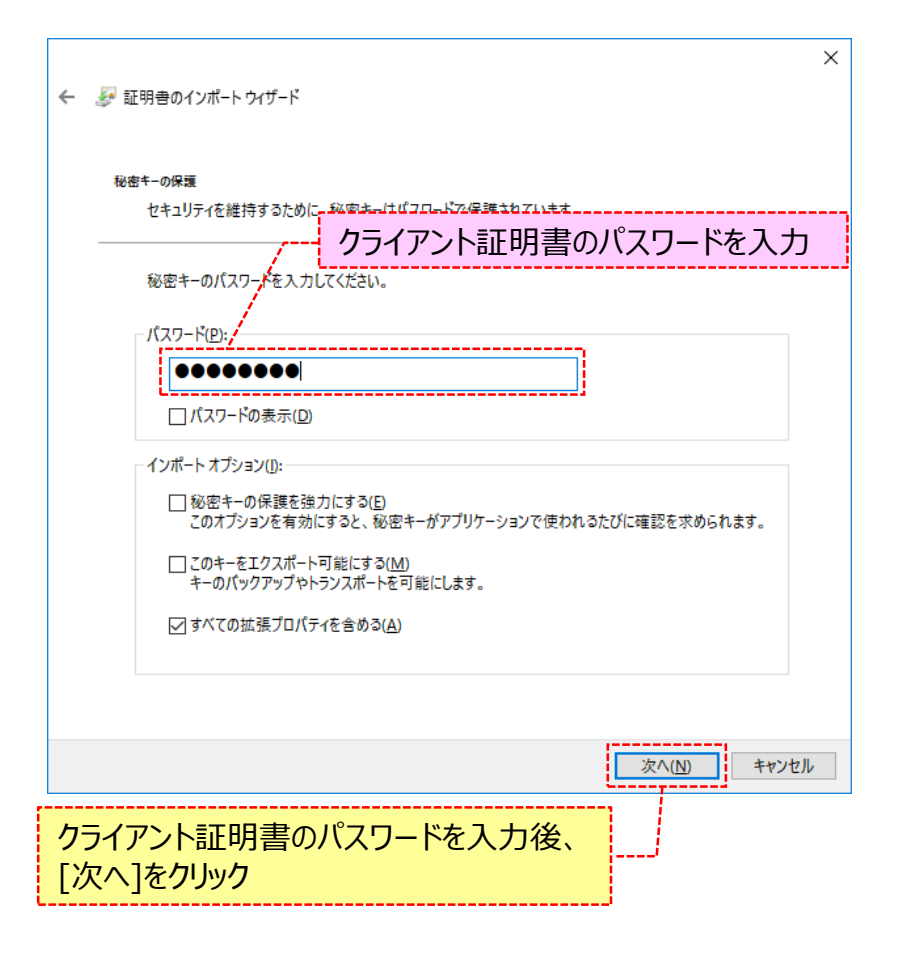

⑤クライアント証明書の保存場所の選択画面が表示されます。 [証明書の種類に基づいて、自動的に証明書ストアを選択する]を 選択し、[次へ]をクリックしてください。

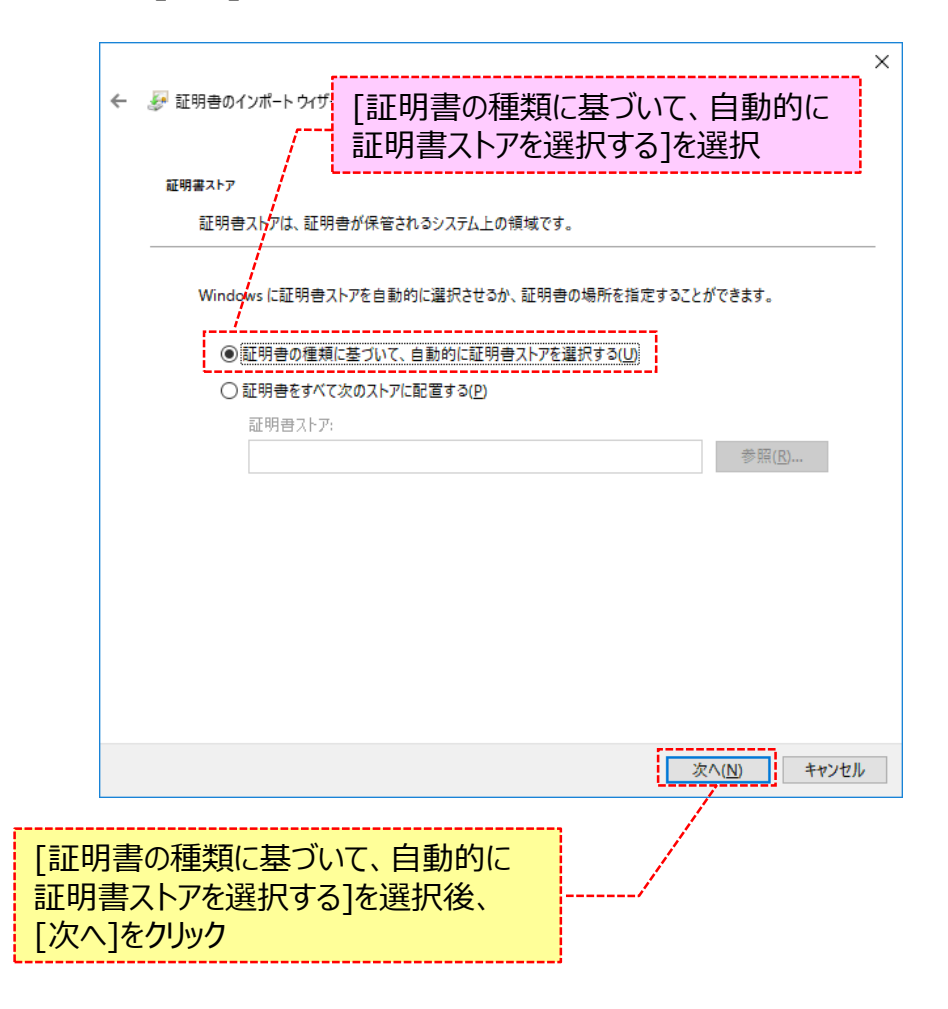

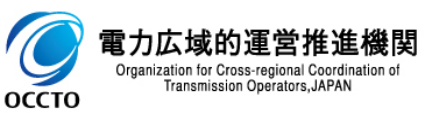

### (1)クライアント証明書のインポート

#### ⑥証明書のインポートウィザードの完了画面が表示されます。 [完了]をクリックしてください。

| ←   参 証明書のインポート ウィザード                                                            | ×   |
|----------------------------------------------------------------------------------|-----|
| 証明書のインポートウィザードの完了                                                                |     |
| [完了]をクリックすると、証明書がインポートされます。                                                      |     |
| 次の設定が指定されました                                                                     |     |
| 「難祝された証明書ストア」ウイザードで自動的に決定されます<br>内容     PFX       ファイル名     (**LextSub1010*260*) |     |
|                                                                                  |     |
| 完了(E) キャ                                                                         | ンセル |
| [完了]をクリック                                                                        |     |

⑦クライアント証明書のインポート完了画面が表示されます。 [OK]をクリックしてください。

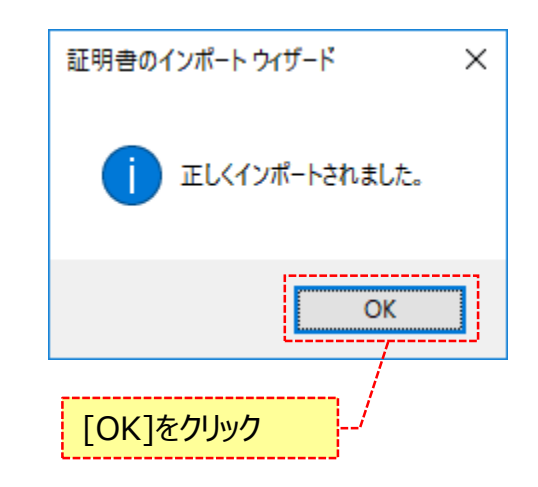

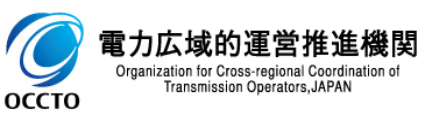

容量市場システムのURLを以下の手順でポップアップブロックの信用サイトに登録します。ポップアップが許可されない場合、以降の操作ができなくなる恐れがありますので、ご留意ください。

## ①「コントロール パネル」を起動してください。 ②[表示方法]を「小さいアイコン」に変更し、[インターネットオプション] をクリックしてください。

| 🕺 コントロール パネル¥すべてのコントロール                                                                                                    | パネル項目                                                                                                    |                                                                                                    |                                                                                                    | - 0           | ×   |                 |
|----------------------------------------------------------------------------------------------------|----------------------------------------------------------------------------------------------------|----------------------------------------------------------------------------------------------------|----------------------------------------------------------------------------------------------------|---------------|-----|-----------------|
| 🗧 א ע-םאנר א 🔝 א דע-אולי                                                                                                    | ネル > すべてのコントロール パネル項目                                                                                                    |                                                                                                    | v Ö                                                                                                    | ントロール パネルの検索  | Q   |                 |
| コンピューターの設定を調整します                                                                                                    | r                                                                                                    |                                                                                                    | 表示方                                                                                                    | う法: 小さいアイコン ▼ |     |                 |
| <ul> <li>♣ BitLocker ドライブ暗号化</li> <li>☞ Windows ファイアウォール</li> <li>≕ キーボード</li> <li>* セキュリティとメンテナンス</li> <li>☆ デパイスとブリンター</li> <li>▲ フォント</li> <li>③ メール (32 ビット)</li> <li>※ 管理ツール</li> <li></li> <li></li></ul> <li></li> <li> <li></li> <li> <li></li> <li></li> <li></li> <li></li> <li></li> <li></li> <li></li> <li> <li></li> <li> <li></li> <li></li> <li></li> <li></li> <li></li> <li> <li></li> <li> <li></li> <li> <li></li> <li></li> <li></li> <li></li> <li> <li></li> <li> <li></li> <li> <li></li> <li> <li></li> <li> <li></li> <li> <li></li> <li> <li></li> <li> <li></li> <li> <li></li> <li> <li></li> <li> <li></li> <li> <li></li> <li> <li> <li> <li> <li></li> <li> <li> <li> <li></li></li></li></li></li></li></li></li></li></li></li></li></li></li></li></li></li></li></li></li></li></li></li></li></li></li></li> | ■         RemoteApp とデスクトップ接続           ●         インターネット オブション           ●         コンピューターの簡単操作センター           ●         タスク パーとサビゲーション           ■         トラブルシューティング           ■         トラブルシューティング           ■         ブログラムと機能           ■         ワーク フォルダー           ■         既定のプログラム           ■         資格情報マネージャー           ●         地地域 | <ul> <li>₩indows Defender</li> <li>インデックスのオプション</li> <li>サウンド</li> <li>サウンド</li> <li>マーネットオプション]をクリック</li> <li>・</li> <li>ホームグループ</li> <li>● 音声認識</li> <li>図 記憶域</li> <li>■ 自動再生</li> <li>※ 売すすてにい</li> </ul> | <ul> <li>Windows To Go</li> <li>エクスプローラーのオブション</li> <li>システム</li> <li>デバイス マネージャー<br/>ファイル展歴</li> <li>マウス</li> <li>マウス</li> <li>回復</li> <li>言語</li> <li>色の管理</li> <li>電気をたますび。</li> </ul> |               | 表示方 | 法]を「小さいアイコン」に変更 |
| <ul> <li>同期センター</li> </ul>                                                                                                    | ● 日付と時刻                                                                                                    |                                                                                                    |                                                                                                    |               |     |                 |

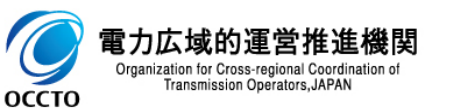

③[プライバシー]タブを選択し、「ポップアップブロックを有効にする」のチェックの有無を確認してください。 チェックが入っている場合は、ポップアップブロックの[設定]をクリックしてください。 チェックが入っていない場合は、ポップアップブロックの信用サイト登録は不要です。 ※以後「ポップアップブロックを有効にする」にチェックを入れる際には次頁以降の手順に従ってポップアップブロックの信用サイト登録を行ってください。

| [プライバシー | ·]を選択、                                          |
|---------|-------------------------------------------------|
| <b></b> | インターネット オブション ? ×                               |
|         | 全般 セキュリティ ブライバシー コンテンツ 接続 プログラム 詳細設定            |
|         | 設定                                              |
|         | サイト( <u>S</u> ) 詳細設定( <u>V</u> )                |
|         | 位置情報                                            |
|         | ──Web サイトによる物理的な位置情報の要求を許可<br>しない(L) サイトのクリア(C) |
|         | ポップアップ ブロック                                     |
|         | ☑ ポップアップ ブロックを有効にする(B) 設定(E)                    |
|         | InPrivate                                       |
|         |                                                 |
|         | チェックあり                                          |
|         |                                                 |
|         | 「設定」をクリック                                       |
|         |                                                 |
|         |                                                 |
|         |                                                 |
|         | OK キャンセル 適用( <u>A</u> )                         |

| インターネット オプション                              | ?             | $\times$   |
|--------------------------------------------|---------------|------------|
| 全般 セキュリティ プライバシー コンテンツ 接続 プログラム 詳細設定       |               |            |
| 設定                                         |               | -          |
| サイト(S) 詳細設定                                | (⊻)           |            |
| 位置情報                                       |               | - 1        |
| Web サイトによる物理的な位置情報の要求を許可 サイトのクリ            | ア( <u>C</u> ) |            |
| ポップアップ ブロック                                |               | _          |
| □ ポップアップ ブロックを有効にする(B) 設定(B)               | )             |            |
| InPrivate                                  |               | -          |
| ☑ InPrivate ♥ ラウズの開始時に、ツール バーと拡張機能を無効にする(① |               |            |
| チェックナション                                   |               |            |
| · ) 1997&0                                 |               |            |
|                                            |               |            |
|                                            |               |            |
|                                            |               |            |
|                                            |               |            |
|                                            |               |            |
| OK ++77411                                 | 適用(/          | <u>A</u> ) |

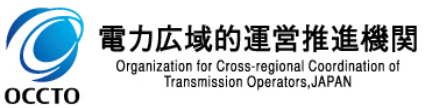

④「許可するWebサイトのアドレス」に容量市場システムのURL(https://was.capacity-market.occto.or.jp/)を入力し、[追加]を クリックしてください。

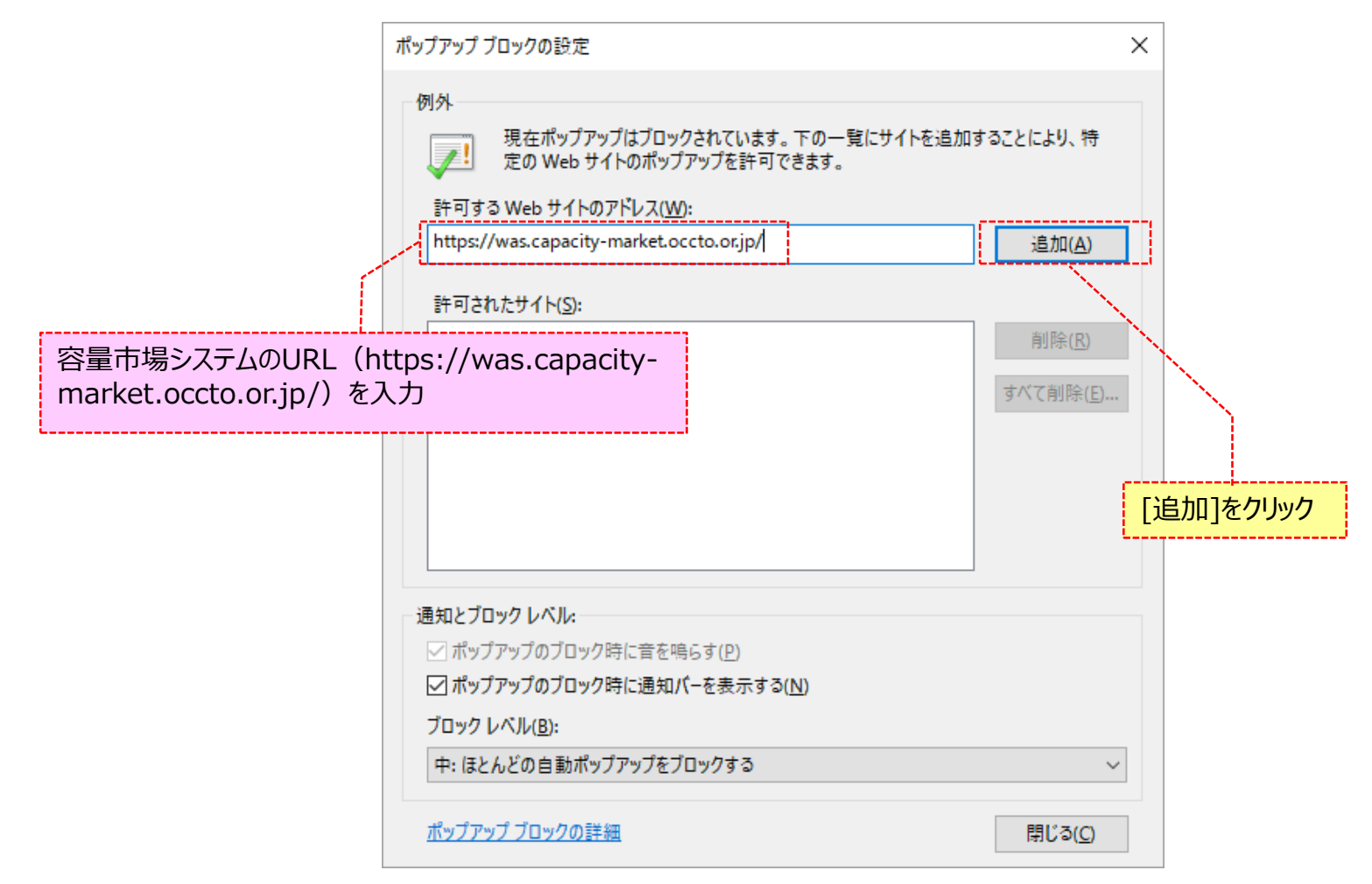

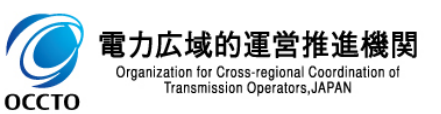

⑤「許可されたサイト」に容量市場システムのURL(https://was.capacity-market.occto.or.jp/)が表示されたことを確認し、[閉じる]を クリックしてください。

|                                      | ポップアップ ブロックの設定                                                                 | ×                                   |
|--------------------------------------|--------------------------------------------------------------------------------|-------------------------------------|
|                                      | 例外<br>現在ポップアップはブロックされています。 下の一覧にサイトを追<br>定の Web サイトのポップアップを許可できます。             | 加することにより、特                          |
|                                      | 許可する Web サイトのアドレス( <u>W</u> ):<br>                                             | 追加( <u>A</u> )                      |
|                                      | 許可されたサイト( <u>S</u> ):<br>was.capacity-market.occto.or.jp                       | 削除( <u>R</u> )<br>すべて削除( <u>E</u> ) |
| 容量市場システムのURI<br>market.occto.or.jp/) | _ (https://was.capacity-<br>) が表示されたことを確認                                      |                                     |
|                                      |                                                                                |                                     |
|                                      | 通知とフロックレヘル:<br>✓ ポップアップのブロック時に音を鳴らす(P)<br>✓ ポップアップのブロック時に通知バーを表示する( <u>N</u> ) |                                     |
|                                      | ブロックレベル( <u>B</u> ):<br>中: ほとんどの自動ポップアップをブロックする                                |                                     |
| 的運受推進機関                              | <u>ポップアップ ブロックの詳細</u>                                                          | 閉じる(())                             |

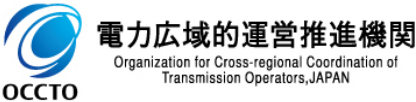

#### ⑥[適用]をクリックしてください。

| インターネット オプション                             | ?             | ×  |
|-------------------------------------------|---------------|----|
| 全般 セキュリティ プライバシー コンテンツ 接続 プログラム 詳細設定      |               |    |
| 設定                                        |               | _  |
| サイト( <u>S</u> ) 詳細設定                      | <u>(V</u> )   |    |
| 位置情報                                      |               | -  |
| ── Web サイトによる物理的な位置情報の要求を許可<br>しない(L)     | ア( <u>C</u> ) |    |
| ポップアップ ブロック                               |               | -  |
| ✓ポップアップブロックを有効にする(B) 設定(E)                | )             | ]  |
| InPrivate                                 |               | -  |
| ☑ InPrivate ブラウズの開始時に、ツール バーと拡張機能を無効にする(① |               |    |
|                                           |               |    |
|                                           |               |    |
|                                           |               |    |
|                                           |               |    |
|                                           |               |    |
|                                           |               |    |
|                                           |               |    |
|                                           |               |    |
| OK         キャンセル                          | 適用(/          | A) |

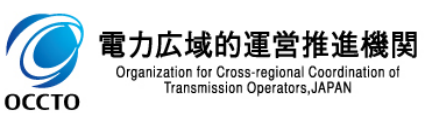

#### ⑦ [OK]をクリックしてください。

| インターネット オプション                                       | ?               | ×         |
|-----------------------------------------------------|-----------------|-----------|
| 全般 セキュリティ プライバシー コンテンツ 接続 プログラム 詳細設                 | 定               |           |
| 設定                                                  |                 | - 1       |
| サイト( <u>S</u> ) 詳細語                                 | 定(⊻)            |           |
| 位置情報                                                |                 | - 1       |
| ── Web サイトによる物理的な位置情報の要求を許可 サイトのクしない(L)             | フリア( <u>C</u> ) |           |
| ポップアップ ブロック                                         |                 | -         |
| ✓ポップアップブロックを有効にする(B) 設定                             | :( <u>E</u> )   |           |
| InPrivate                                           |                 | -         |
| ☑ InPrivate ブラウズの開始時に、ツール パーと拡張機能を無効にする( <u>T</u> ) |                 |           |
|                                                     |                 |           |
|                                                     |                 |           |
|                                                     |                 |           |
|                                                     |                 |           |
|                                                     |                 |           |
|                                                     |                 |           |
| [OK]をクリック、                                          |                 |           |
|                                                     |                 |           |
| OK キャンセル                                            | 適用()            | <u>A)</u> |

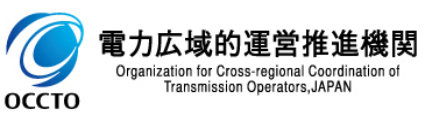

ポップアップブロックの信用サイト登録は以上です。

### 3章 システムへのログイン方法

### (1)容量市場システムへのログイン手順

クライアント証明書のインポートが完了した場合、容量市場システムへログインすることが可能です。

#### ①ブラウザを起動し、容量市場システムのURL ②容量市場システムのログイン画面が表示されます。 (https://was.capacity-market.occto.or.jp/) ヘアクセスし ユーザIDとパスワードを入力後、「ログイン」 をクリックし、 てください。 ログインしてください。 証明書の選択画面が表示されるので、「1章 クライアント環境のセット アップ」でインポートしたクライアント証明書を選択し、「OK]をクリックし - 🗆 🗙 てください。 <-)⊚⊘ 슈 숪 ঞ 🙂 容量市場システム Windows セキュリティ × ユーザIDとパスワードを入力 証明書の選択 サイト :\*11-weised \*\* : enanth-mailet uction of in に対する資格情 報が必要です: ユーザロ パスワード \* CLIPSED DIE SAU 8≣ 発行者: Enterprise Premium CA - G2 バスワードを忘れた方は管理者に問い合わせてください。 有効期間: 2019/12/09 から 2021/12/31 事業者情報の登録がお済でない ユーザIDとパスワードを入力後、 証明書の インポートしたクライアント証明書を選択 [ログイン]をクリック Copyright OCCTO, All Rights Reserved. ※初回ログイン時、もしくはパスワード再発行時は、「ログイン]を 建铁煤 计研究中的 ₩= クリックした後、パスワード変更画面に遷移します。 発行者: Enterprise Premium CA - G2 詳細は、「4章 パスワード変更方法((1)初回ログイン時/ 有効期間: 2019/12/09から 2021/12/31 パスワード再発行時)」を参照してください。 CLIPS 41 THE 55 H ₩= 発行者: Enterprise Premium CA - G2 有効期間: 2019/12/09から 2021/12/31 インポートしたクライアント証明書を選 OK キャンセル 択後、「OK]をクリック 電フ

Transmission Operators, JAPAN

оссто

#### (1)容量市場システムへのログイン手順

③ログイン画面にて、[ログイン]をクリックした時(②)、ログインIDやパスワードが誤っている等の場合、ログイン画面上部にエラーメッセージが 出力されます。

エラーメッセージの内容を確認の上、再度ログインを行ってください。

エラーメッセージの内容については、「容量市場システムマニュアル\_別冊\_メッセージ一覧」を参照してください。

| ا                       |                                                    | - □<br>命 ☆ 戀         |
|-------------------------|----------------------------------------------------|----------------------|
| 市場システム                  |                                                    |                      |
|                         |                                                    |                      |
| error.¥05.00001 : □(    | ダインIDまたはパスワードが間違っています。ログインIDまたはパスワードが正しいか、もう一度ご確認く | にださい。                |
|                         |                                                    |                      |
|                         |                                                    |                      |
|                         | エラーメッセー                                            | -ジの内容は、別冊のメッセージ      |
|                         | ユーザID * U280003303 覧にて確認                           | <del>7</del> 7<br>i心 |
|                         | パスワード *                                            |                      |
|                         | ログイン                                               |                      |
|                         | バスワードを忘れた方は管理者に問い合わせてください。                         |                      |
|                         | 新規利用<br>1月26                                       |                      |
|                         |                                                    |                      |
|                         |                                                    |                      |
|                         |                                                    |                      |
| right OCCTO. All Rights | Reserved.                                          |                      |

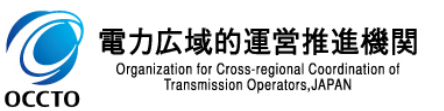

### 3章 システムへのログイン方法

### 12

### (1)容量市場システムへのログイン手順

④ログインに成功した場合、ポータルトップ画面が表示されます。

| < ⊕ @                                 |                   | ×            |                                      | - □ ×<br>命☆戀 <sup>(1)</sup> |
|---------------------------------------|-------------------|--------------|--------------------------------------|-----------------------------|
| 容量市場システム                              |                   |              | ログイン日時:2020/09/28 15:52<br>ユーザ名:一般一郎 | <u>በ</u> ወ ፖን ታኑ            |
| > メ<br>メニュ<br>ホーム 参加登録 オークション         | 容量確保 電源等<br>契約 差替 | 容量停止 べ<br>計画 |                                      |                             |
| お知らせ一覧                                |                   |              |                                      |                             |
|                                       |                   |              |                                      |                             |
| Copyright OCCTO. All Rights Reserved. |                   |              |                                      |                             |
|                                       |                   |              |                                      |                             |

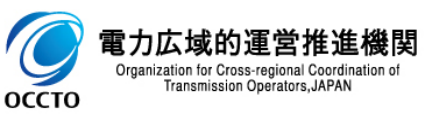

#### (2)注意事項

①ログイン時、パスワードを一定回数以上連続で誤った場合、アカウントがロックされ、ログインができなくなります。 以下のような画面が表示され、アカウントがロックされた場合、事業者の管理者(登録作業者(管理者))へ連絡してください。 アカウントロックの解除方法については、「容量市場システムマニュアル\_ユーザ情報管理の8章 ユーザ情報のユーザロック解除」を参照してください。

|                                                               | - □ ×<br>命☆戀 🙂 |
|---------------------------------------------------------------|----------------|
| 容量市場システム                                                      |                |
| error.Y05.00004 : 複数回のログインに失敗しました。                            |                |
| パスワードを一定回数以上連続で誤った場合、<br>ユーザID * アカウントロックの解除が必要               |                |
| バスワード * ●●●●●●●●<br>ログイン                                      |                |
| パスワードを忘れた方は管理者に問い合わせてください。 新規利用 開始                            |                |
| 争業者情報の登録かお消でない方はこちら↑<br>Copyright OCCTO. All Rights Reserved. |                |

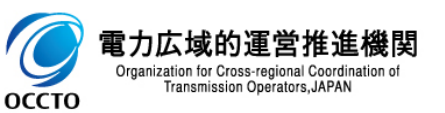

### 3章 システムへのログイン方法

#### (2)注意事項

②クライアント証明書を容量市場システムに登録していない場合、容量市場システムは利用できません。 事業者の管理者(登録作業者(管理者))へ連絡し、シリアル番号登録を依頼してください。 シリアル番号の確認方法は、「8章 クライアント証明書のシリアル番号と有効期限の確認」を参照してください。 シリアル番号の登録方法は、「容量市場システムマニュアル」事業者情報管理の4章 事業者情報の登録申込について」を参照してください。

|                                |                       |              | — L ; |
|--------------------------------|-----------------------|--------------|-------|
| ک 🏈                            | ♀ ー 🔒 Ċ 🏼 🧭 ログインエラー画面 | ×            | 合分戀   |
| 古担ミュフテル                        |                       |              |       |
| 山场 ノスノム                        |                       |              |       |
| ダインエラー画面                       |                       |              |       |
|                                |                       |              |       |
| 認証失敗                           |                       |              |       |
| お使いの端末では当システム;                 | を利用できません。             |              |       |
| 健主の接続に必要とたる設定:                 |                       |              |       |
| 2004-00130001-2033-C-14-20806- |                       |              |       |
|                                | 電力広域的運営推進機関           |              |       |
|                                |                       |              |       |
|                                |                       |              |       |
|                                |                       |              |       |
|                                |                       |              |       |
|                                |                       |              |       |
|                                |                       |              |       |
|                                |                       |              |       |
|                                |                       |              |       |
|                                |                       |              |       |
|                                |                       |              |       |
|                                |                       |              |       |
|                                |                       |              |       |
|                                |                       |              |       |
|                                |                       | <b>用</b> !'3 |       |
|                                |                       | 14100        |       |

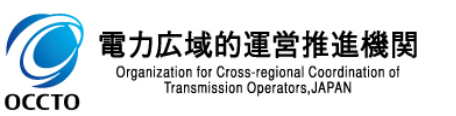

システムへのログイン方法は以上です。

(1)パスワード変更手順(初回ログイン時/パスワード再発行時)

ユーザ情報登録後の初回ログイン時やパスワード再発行時は、パスワード変更が必要です。

①ログイン画面にて[ログイン]をクリックした時(「3章 システムへのログイン方法(1)容量市場システムへのログイン手順の②」)、 初回ログインやパスワード再発行後のログインである場合、パスワード変更画面が表示されます。 「現在のパスワード」、「新しいパスワード」、「新しいパスワード(確認)」をそれぞれ入力後、[変更]をクリックしてください。 「現在のパスワード」は、事業者情報登録後もしくはユーザ情報登録後に通知されるメールに記載の仮パスワードを入力してください。 「新しいパスワード」は、(3)パスワードポリシーを参照の上、入力してください。

| < ⊕ ⊘                    | ♀ ← 🔒 Ċ 🥑 パスワード変更画面 | ā ×                | —                                           | 」 ×<br>公 隠 🙂                                  |
|--------------------------|---------------------|--------------------|---------------------------------------------|-----------------------------------------------|
| 容量市場システム                 |                     |                    |                                             |                                               |
| パスワード変更画面                |                     |                    |                                             |                                               |
|                          |                     |                    |                                             |                                               |
|                          |                     |                    |                                             |                                               |
|                          |                     |                    | ノーーー・メールにて通知された仮パ                           | スワードを入力                                       |
|                          | 現在のバスワード * ●●●●     |                    |                                             |                                               |
|                          | 英大文字                | ,英小文字,数字,記号の中から3種類 | 「 「 「 「 「 「 」 」 」 「 」 」 」 、 、 、 、 、 、 、     | ወ ት. እ ታ                                      |
|                          | 新しいバスワード * ●●●●     | )0000              |                                             | <u>, , , , , , , , , , , , , , , , , , , </u> |
|                          |                     | 変更                 |                                             |                                               |
| Copyright OCCTO. All Rig | zhts Reserved.      |                    | 「現在のパスワード」、「新しい/<br>パスワード(確認)」をそれぞれ<br>クリック | パスワード」、「新しい<br>れ入力後、[変更]を                     |
| <                        |                     |                    | L                                           | >                                             |

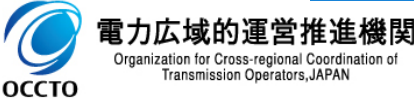

#### (1)パスワード変更手順(初回ログイン時/パスワード再発行時)

②パスワード変更画面にて[変更]をクリックした場合、確認ダイアログが表示されます。 パスワード変更を行う場合、[OK]をクリックしてください。 パスワード変更を中止する場合、[キャンセル]をクリックしてください。

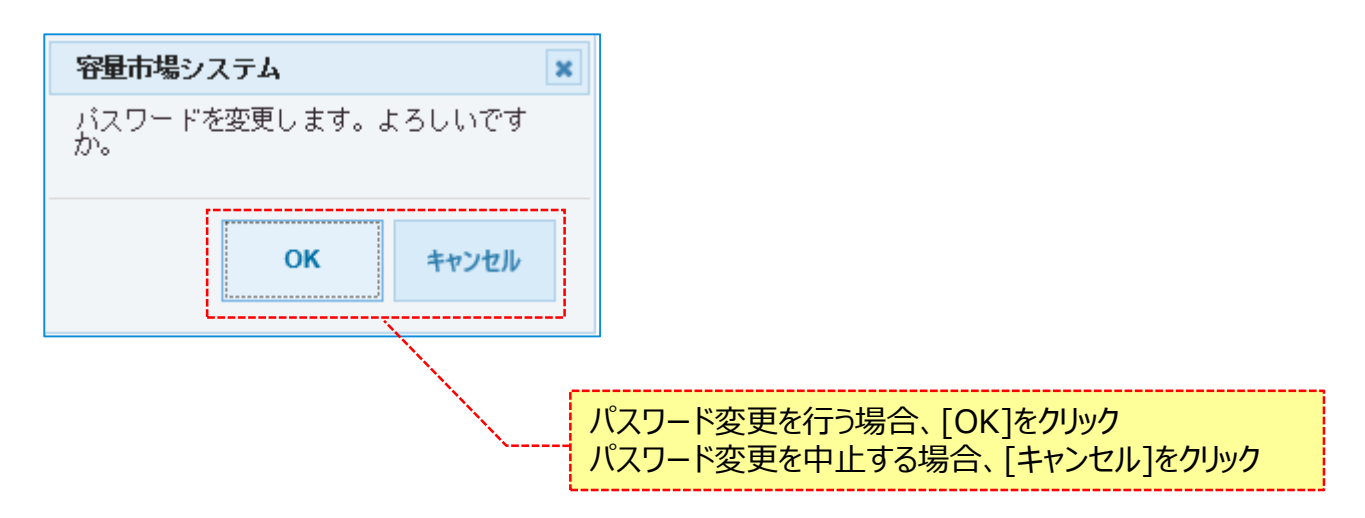

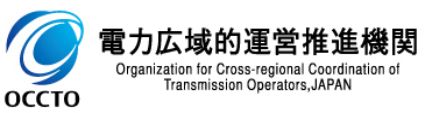

### (1)パスワード変更手順(初回ログイン時/パスワード再発行時)

③パスワード変更が完了した場合、完了画面が表示されます。 完了画面下部の[ログイン]をクリックし、ログインを行ってください。

| <b>C</b> (2) (2)                   | ♀ → 畠 ♂ (④ 完了画面 | × | - □ ×<br>☆☆☺ |
|------------------------------------|-----------------|---|--------------|
| 容量市場システム                           |                 |   | ^            |
| 完了画面                               |                 |   |              |
| 処理が正常に完了しました。                      |                 |   |              |
|                                    |                 |   |              |
|                                    |                 |   |              |
|                                    |                 |   |              |
|                                    |                 |   |              |
|                                    |                 |   | л            |
| Copyright OCCTO. All Rights Reserv | ved.            |   | , Y          |

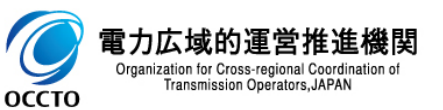

### (2)パスワード変更手順(ログイン済み時)

自分のユーザのパスワードを変更することが可能です。

①[参加登録]のリンク画面の[ユーザ情報管理]をクリック、

または、画面左上部のメニューから、[ユーザ情報管理]をクリックしてください。

| د الله الله الله الله الله الله الله الل    | -<br>ଜ                               | □ × □<br>ት☆ 😃 |                                                                                                    |                                                                                                    |                                      | - □ ×<br>☆☆®® |
|---------------------------------------------|--------------------------------------|---------------|----------------------------------------------------------------------------------------------------|----------------------------------------------------------------------------------------------------|--------------------------------------|---------------|
| 容量市場システム                                    | ログイン日時:2020/09/28 15:52<br>ユーザ名:一般一郎 | ブアウト          | 容量市場システム                                                                                                    |                                                                                                    | ログイン日時:2020/09/28 15:52<br>ユーザ名:一般一郎 | ፬グアウト         |
| ><br>メ<br>ホーム 参加登録 容量<br>オークジョン 契約 差替 計画 受素 | 等五                                   |               | メニュー<br>○■ ホーム<br>○■ 参加音録<br><u>・ユーザ情報管理</u>                                                                                  | <<br>問<br>容量<br>容量<br>変量<br>変換<br>素替<br>計画<br>要量<br>変量<br>変量<br>変量<br>変量<br>変量<br>変量<br>変量<br>変量<br>変量<br>変                                                                                                    | 荐五                                   |               |
| ■ <sup>参加</sup> 登録<br><u>·ューザ/#Wät</u><br>、 |                                      |               | · 季素者指板管理           · 電源等情報管理           · 期待容量情報管理           · 小拾音號、変更           · 一拾音號、変更                                    | <sup> <sup>(1)</sup> <sup>(1)</sup></sup> |                                      |               |
| <u>・東莱省開設管理</u><br>・電源学情報管理]を               | ባሀック                                 |               | <ul> <li>○■ 容量オークション</li> <li>○■ 容量確保契約</li> <li>○■ 電算等差替</li> <li>○■ 電算等差替</li> <li>○■ 容量停止計画</li> <li>○■ ペナルティ要素</li> </ul> | 情報管理                                                                                                    |                                      |               |
| <u>- 期待容量情報管理</u>                           |                                      |               | ©■審査                                                                                                    | 堂情報管理                                                                                                    |                                      |               |
| <u>・一括證録・変更</u>                             |                                      |               | <u>·一括登</u> 新                                                                                                    | <u>録•变更</u>                                                                                                    |                                      |               |
| <u>・一括登録・変更結果確認</u>                         |                                      |               | <u>·一括登</u>                                                                                                    | <u>錢,変更結果確認</u>                                                                                                    |                                      |               |
| Copyright OCCTO. All Rights Reserved.       |                                      |               | Copyright OCCTO. All Rights Reserv                                                                                            | rved.                                                                                                    |                                      |               |
|                                             |                                      |               |                                                                                                    |                                                                                                    |                                      |               |

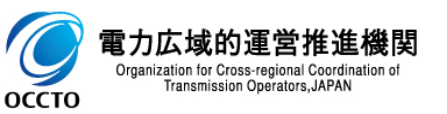

### (2)パスワード変更手順(ログイン済み時)

#### ②ユーザ情報一覧画面が表示されます。 自分のユーザIDを入力後、[検索]をクリックしてください。

|   |                                    | - D X                                               |
|---|------------------------------------|-----------------------------------------------------|
| K |                                    | ♀ = C 🧭 ユーザ情報一覧画面 × 🌕                               |
| 容 | 量市場システム                            | ログイン日時:2020/01/30 18:27<br>ユーザ名:事業者 太郎 ログアウト        |
| > | ユーザ情報一覧画面                          |                                                     |
| X | TOP > 参加登録 > ユーザ情報管理 >             | > ユーザ情報一覧画面                                         |
| ĩ |                                    |                                                     |
|   |                                    |                                                     |
|   |                                    | 新規登録                                                |
|   |                                    |                                                     |
|   | 事業者コード                             | <u>半角英数字で入力してください。</u><br>0001                      |
|   | ユーザID                              |                                                     |
|   | ユーザ名                               | 全角または半角文字で入力してください。                                 |
|   | 有効/無効                              | 有効/無効を絞り込みたい場合は、チェックしてください。(複数チェック可)<br>□ :有効 □ :無効 |
|   | 削除済みの情報を表示                         |                                                     |
|   |                                    |                                                     |
|   | Copyright OCCTO. All Rights Reserv | ed. 自分のユーザIDを入力後、[検索]をクリック                          |

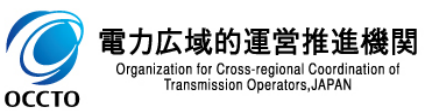

### 20

### (2)パスワード変更手順(ログイン済み時)

③ユーザ情報一覧画面の下部に検索結果が表示されます。 自分のユーザIDであることを確認の上、[ユーザID]をクリックしてください。

| ● イ ▲ C       ③ 1-ザ情報-質車面       ×       □ ヷ イ ン目時 : 2020/01/30 18:27<br>1 - ザざ:事業者 太郎       □ 07 7 小         ・ザ情報-覧画面       -       -       -       -       -       -       -       -       -       -       -       -       -       07 7 小       -       -       -       -       -       -       -       07 7 小       -       -       -       -       -       -       -       -       -       -       -       -       -       -       -       -       -       -       -       -       -       -       -       -       -       -       -       -       -       -       -       -       -       -       -       -       -       -       -       -       -       -       -       -       -       -       -       -       -       -       -       -       -       -       -       -       -       -       -       -       -       -       -       -       -       -       -       -       -       -       -       -       -       -       -       -       -       -       -       -       -       -       -       -       -                                                                                                    | ク ~ ≙ c     ④ ユーザ情報一覧直       1場システム     ゲ情報一覧直面       > > 参加登録 > ユーザ情報管理 > ユーザ情報一覧画面       ・ザ情報一覧       1 件 (全1件)       ※       週択     ユーザ10 ◆       ユーザ名       1220003303       事業者 太郎                                                                                                    | <ul> <li>              ▲ 本部へ         )      </li> <li>             本部内へ       )      </li> </ul> | 次へ> ■最後>><br>◆ ■事業者 ◆ 参加<br>コー F ◆ 参加                           | Ω <i>01</i> 1<br>⊒:                               | ン日時:2020/01/30 18:27<br>ーザ名:事業者 太郎  | ☆ ☆ ∜<br>ログアウト |  |
|----------------------------------------------------------------------------------------------------|----------------------------------------------------------------------------------------------------|--------------------------------------------------------------------------------------------------|-----------------------------------------------------------------|---------------------------------------------------|-------------------------------------|----------------|--|
| 市場システム     ログアクト       -ザ情報一覧画面     -       100 > 参加登録 > ユーザ体報一覧画面       -       -       101 > 2 - ザ/3 : 事業者 太郎       2 - ザ/3 : 事業者 太郎                                                                                                    | ・学师報→覧画面       >> 参加室録 > ユーザ携報管理 > ユーザ携報→覧画面       ・ザ/請報→覧       1 件 (全(件)       変択     ユーザ10 ◆ ユーザ名       リ280003303     事業者 太郎                                                                                                    | 物   <前へ   1   ;                                                                                  | 次へ〉 ■ 最後>><br>● <mark>事業者</mark> ● 参劾<br>コード ● 参劾               | 024<br>1                                          | →日時:2020/01/30 18:27<br>→ ザ名:事業者 太郎 | ログアウト<br>      |  |
| ・ げ情報一覧       - げ情報一覧         ・ 1 件 (全1件)       (最初) 〈前へ   1   次へ ) 最終>         変沢       ユーザ2        2-ザ2        (日本) (本) (本) (本) (本) (x) (x) (x) (x) (x) (x) (x) (x) (x) (x                                                                                                    | ザ情報一覧画面<br>▷ > 参加登録 > ユーザ情報管理 > ユーザ情報一覧画面<br>- ザ情報一覧<br>1 件 (全1件) << スーザ1D ◆ ユーザ名<br>U280003303 事業者 太郎                                                                                                    | 初   <前へ   1   ;<br>◆ <b>相限区分</b>                                                                 | 次へ> ■最後>><br>◆ ■事業者<br>コー F ◆ 参加                                | -7×21+≠3 ± ≠ ≠                                    |                                     |                |  |
| comp > 参加登録 > ユーザ体報音理 > ユーザ体報一覧画面         ーザ情報一覧         1 件 (全1件)       (最初   《前へ     次へ   最終)         選択       ユーザ10 ◆ ユーザ名       • 相限区分 ◆ 事業者<br>コード ◆ 参加登録中語者名       ● 有効/<br>無効       剤除状態         1/280003303       事業者 太郎       登録作業者 (管理<br>者)       0001       株式会社0001       有効       未削除                                                                                                    | <ul> <li>&gt; 参加登録 &gt; ユーザ病報管理 &gt; ユーザ病報→範画面</li> <li>- ザ/情報→覧</li> <li>1 件(全1件) &lt;&lt;</li> <li>選択 ユーザ1D ◆ ユーザ名</li> <li>U280003303 事業者 太郎</li> </ul>                                                                                                    | 約   <前へ   1   ;<br>◆ <b>抽取区分</b>                                                                 | 次へ〉 ■ 最後〉〉<br>◆ <mark>事業者</mark> ◆ 参加<br>コー F ◆ 参加              | -7.61+≈1 ± ¢                                      |                                     |                |  |
| - ザ情報→覧<br>- 1 件 (全1件)                                                                                                    | - ザ 莆桜一覧<br>1 件 (全1件)<br>ズ緑<br>選択 ユーザID + ユーザ名<br>U280003303<br>事業者 太郎                                                                                                    | 初   <前へ       ;<br>◆ <b>相限区分</b>                                                                 | 次へ〉   最後≫<br>◆ <mark>事業者</mark><br>コード <sup> </sup> 参初          | -7.63+≈4 ± ¢                                      |                                     |                |  |
| - げ諸報 - 覧<br>- 1 件 (全1件) < (最初) (前へ     次、) 最後><br>選択 ユーザ10 • ユーザ名 • 相限区分 •<br>1/280003303 事業者 太郎 登録作業者 (管理<br>者) 001 株式会社0001 有効 有効 未削除                                                                                                    | - ザ/請報一覧<br>1 件 (全)(件)                                                                                                    | <ul> <li>初   &lt;前へ   1   ;</li> <li>相限区分</li> <li>203 / 5 # 1 (2017)</li> </ul>                 | 次へ>   最後>><br>◆ <mark>事業者</mark> ◆ 参加<br>コード ◆ 参加               | -75-63-1-54 V A                                   |                                     |                |  |
| 1 件 (全)(牛) <th <="" t<="" th=""><td>1 件 (全1件) &lt;  選択 ユーザID ◆ ユーザ名 U280003303 事業者 太郎</td><td><ul> <li>初 ↓ &lt;前へ ↓ 1 ↓ ;</li> <li>◆ 相限区分</li> </ul></td><td>次へ&gt;   最後&gt;&gt;<br/>◆ <mark>事業者</mark> ◆ 参加<br/>コード ◆ 参加</td><td>n7%21+1-2# +v.ct</td><td></td><td></td></th>                                                                                                    | <td>1 件 (全1件) &lt;  選択 ユーザID ◆ ユーザ名 U280003303 事業者 太郎</td> <td><ul> <li>初 ↓ &lt;前へ ↓ 1 ↓ ;</li> <li>◆ 相限区分</li> </ul></td> <td>次へ&gt;   最後&gt;&gt;<br/>◆ <mark>事業者</mark> ◆ 参加<br/>コード ◆ 参加</td> <td>n7%21+1-2# +v.ct</td> <td></td> <td></td>                                                                                                    | 1 件 (全1件) <  選択 ユーザID ◆ ユーザ名 U280003303 事業者 太郎                                                   | <ul> <li>初 ↓ &lt;前へ ↓ 1 ↓ ;</li> <li>◆ 相限区分</li> </ul>          | 次へ>   最後>><br>◆ <mark>事業者</mark> ◆ 参加<br>コード ◆ 参加 | n7%21+1-2# +v.ct                    |                |  |
| 第二日 件 (至1件)     《氣初 (雨   ) 次公 (氣烈)       選択     ユーザ10 •     ユーザ3       (1/20000303)     事業者 太郎     植阪区分 (音理)     参加登録申請者名     ●     有効/<br>無効     削除状態       (1/200003303)     事業者 太郎     登録作業者 (管理)     001     株式会社0001     有効     未削除                                                                                                    | 1 件 (全)(牛) ~~~~~~~~~~~~~~~~~~~~~~~~~~~~~~~~~~~                                                                                                    |                                                                                                  | 次へ、<br>- 最後、、<br>-<br>-<br>-<br>-<br>-<br>-<br>-<br>-<br>-<br>- | n7%63rt=± +/ .cz                                  |                                     |                |  |
| 選択     ユーザD     ユーザA               相限区分            10280003303         事業者 太郎              登録作業者 (管理<br>者)              coll              株式会社0001              有効              和)除                                                                                                    | <b>選択 ユーザID ◆ ユーザ名</b><br><u>U280003303</u> 事業者 太郎                                                                                                    | ◆ <b>椎限区分</b>                                                                                    | ◆   <sup>尹耒</sup> <sup>4</sup> ◆   参加<br>コード     参加             | ゅぞうそうようこま ナイ・イス                                   |                                     |                |  |
| 1/280003303     事業者 太郎 <sup>2</sup> <sup>3</sup> <sup>4</sup> <sup>3</sup> <sup>10</sup> <sup>10</sup> <sup>1</sup> | <u>U280003303</u> 事業者 太郎                                                                                                    | 7523 //                                                                                          |                                                                 | 电球中的有名                                            | ◆<br>無効                             | 削除状態           |  |
| 者》 (11) (11) (11)                                                                                                    |                                                                                                    | 豆球作業者(管埋                                                                                         | 0001 株式                                                         | 全社のの1                                             | 有外                                  | 未削除            |  |
|                                                                                                    |                                                                                                    | 者)                                                                                               |                                                                 |                                                   | 11/02                               | -1-11.11.20    |  |
|                                                                                                    |                                                                                                    | し ナ エカー・エー へいし                                                                                   |                                                                 |                                                   |                                     |                |  |
|                                                                                                    | Image: Image: Imag | とを唯認の」                                                                                           |                                                                 |                                                   |                                     |                |  |
| へ 自分のユーザIDであることを確認の上、                                                                                                    |                                                                                                    |                                                                                                  |                                                                 |                                                   |                                     |                |  |
| く<br>自分のユーザIDであることを確認の上、                                                                                                    | 「「ユーウェレ」をクリック                                                                                                    |                                                                                                  |                                                                 |                                                   |                                     |                |  |
| 、<br>自分のユーザIDであることを確認の上、<br>[ユーザID]をクリック                                                                                                    |                                                                                                    |                                                                                                  |                                                                 |                                                   |                                     |                |  |
| 、<br>ー 自分のユーザIDであることを確認の上、<br>「ユーザID]をクリック                                                                                                    |                                                                                                    |                                                                                                  |                                                                 |                                                   |                                     |                |  |
| 、<br>自分のユーザIDであることを確認の上、<br>[ユーザID]をクリック                                                                                                    |                                                                                                    |                                                                                                  |                                                                 |                                                   |                                     |                |  |
| トレージョン 自分のユーザIDであることを確認の上、<br>[ユーザID]をクリック                                                                                                    |                                                                                                    |                                                                                                  |                                                                 |                                                   |                                     |                |  |
| トレビス 自分のユーザIDであることを確認の上、<br>[ユーザID]をクリック                                                                                                    |                                                                                                    |                                                                                                  |                                                                 |                                                   |                                     |                |  |
| へ」<br>自分のユーザIDであることを確認の上、<br>[ユーザID]をクリック                                                                                                    |                                                                                                    |                                                                                                  |                                                                 |                                                   |                                     |                |  |
| へ」<br>自分のユーザIDであることを確認の上、<br>[ユーザID]をクリック                                                                                                    |                                                                                                    |                                                                                                  |                                                                 |                                                   |                                     |                |  |
| 、<br>「<br>ザID]をクリック                                                                                                    |                                                                                                    |                                                                                                  |                                                                 |                                                   |                                     |                |  |
| 、<br>「<br>ーーザID」をクリック                                                                                                    |                                                                                                    |                                                                                                  |                                                                 |                                                   |                                     |                |  |
| ↓自分のユーザIDであることを確認の上、<br>[ユーザID]をクリック                                                                                                    |                                                                                                    |                                                                                                  |                                                                 |                                                   |                                     |                |  |
| ↓自分のユーザIDであることを確認の上、<br>[ユーザID]をクリック                                                                                                    |                                                                                                    |                                                                                                  |                                                                 |                                                   |                                     |                |  |
| ↓自分のユーザIDであることを確認の上、<br>[ユーザID]をクリック                                                                                                    |                                                                                                    |                                                                                                  |                                                                 |                                                   |                                     |                |  |
| ↓自分のユーザIDであることを確認の上、<br>[ユーザID]をクリック                                                                                                    |                                                                                                    |                                                                                                  |                                                                 |                                                   |                                     |                |  |
| 、<br>「ユーザID]をクリック                                                                                                    |                                                                                                    |                                                                                                  |                                                                 |                                                   |                                     |                |  |
| 、<br>「ユーザID]をクリック                                                                                                    |                                                                                                    |                                                                                                  |                                                                 |                                                   |                                     |                |  |
| ↓自分のユーザIDであることを確認の上、<br>[ユーザID]をクリック                                                                                                    |                                                                                                    |                                                                                                  |                                                                 |                                                   |                                     |                |  |
| ↓<br>自分のユーザIDであることを確認の上、<br>[ユーザID]をクリック                                                                                                    |                                                                                                    |                                                                                                  |                                                                 |                                                   |                                     |                |  |
| ▲ 自分のユーザIDであることを確認の上、<br>[ユーザID]をクリック                                                                                                    | 1 件 (全1件) (2)                                                                                                    | 翱↓<前へ↓1↓:                                                                                        | 次へ〉  最後>>                                                       |                                                   |                                     |                |  |
| <ul> <li>自分のユーザIDであることを確認の上、</li> <li>[ユーザID]をクリック</li> <li>1件(全件)</li> </ul>                                                                                                    | 1件(全)件) < </td <td>翔   〈前へ   1   ;</td> <td>次へ〉   最後&gt;&gt;</td> <td></td> <td></td> <td></td>                                                                                                    | 翔   〈前へ   1   ;                                                                                  | 次へ〉   最後>>                                                      |                                                   |                                     |                |  |
| ▲ 自分のユーザIDであることを確認の上、<br>[ユーザID]をクリック 1 件 (全)(年) 《最初   ④   1   次 \   最終)                                                                                                    | 1件(全1件) 《《晨                                                                                                    | 初   〈前へ   1   ;                                                                                  | 次へ>   最後>>                                                      |                                                   |                                     | 445 1991 170   |  |

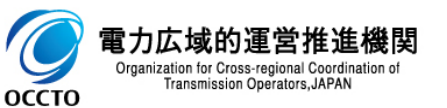

### (2)パスワード変更手順(ログイン済み時)

#### ④ユーザ情報詳細画面が表示されます。

[パスワード変更]をクリックしてください。

|                    |                                        | - D X                                 |
|--------------------|----------------------------------------|---------------------------------------|
| ٢                  | ♀ ➡ ♂ (④ ユーザ情報詳細画面                     | × 命☆戀 🤒                               |
| 量市場システム            |                                        | ログイン日時:2020/01/3018:27<br>ユーザ名:事業者 太郎 |
| ユーザ情報詳細画面          |                                        |                                       |
| n TOP > 参加登録 > ユーザ | 情報管理 > ユーザ情報→覧画面 > ユーザ情報詳細画面           |                                       |
|                    |                                        |                                       |
|                    |                                        |                                       |
| ユーザID              | U280003303                             |                                       |
|                    |                                        |                                       |
| 補限区分               | 登録作業者(管理者)<br>                         |                                       |
| 事業者コード             | 0001                                   |                                       |
|                    |                                        |                                       |
| 参加登録申請者名           | 株式会社0001                               |                                       |
| 云白云文四朝             |                                        |                                       |
| 所喝种者               | おロエイルナー 争走的                            |                                       |
| ユーザ名               | 事業者 太郎                                 |                                       |
|                    |                                        |                                       |
| 電話番号               | 03-1234-5678                           |                                       |
| メールアドレス            | comito, emercello te vilo tello con is |                                       |
|                    |                                        |                                       |
| 有効/無効              | 有効                                     |                                       |
|                    |                                        |                                       |
| 通用開始日              | 2019/12/23                             |                                       |
| 適用終了日              | 9999/12/31                             |                                       |
|                    |                                        |                                       |
| ユーザロック             | 利用可能                                   | / [ハスリード変更]をクリック                      |
| 3118-0 1-965       | +20154                                 |                                       |
| 的时代影               | ጥዝባሥቱ                                  |                                       |
|                    |                                        | ユーザ パスワード 水雨 🛛 🗤                      |
|                    |                                        | ロック解除 再発行 変更 りは マ                     |
|                    |                                        |                                       |

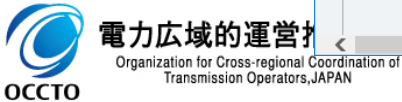

電力広域的

оссто

### 22

### (2)パスワード変更手順(ログイン済み時)

#### ⑤パスワード変更画面が表示されます。

「現在のパスワード」、「新しいパスワード」、「新しいパスワード(確認)」をそれぞれ入力後、[変更]をクリックしてください。 「現在のパスワード」は、現在使用しているパスワードを入力してください。 「新しいパスワード」は、(3)パスワードポリシーを参照の上、入力してください。 パスワード変更を中止する場合、「戻る]をクリックしてください。

| 、日本      | シ19                   | 1 <b>⊘</b> ⊔ ÷ Q    | (スワード変更画面 ジンクロード変更画面 ジンクロード変更画面 ジンクロード変更画面 ジンクロード ないしょう ひょうしょう ひょうひょう ひょうひょう ひょうひょう ひょうひょう ひょうひょう ひょうひょう ひょうひょう ひょうひょう ひょうひょう ひょうひょう ひょうひょう ひょうひょう ひょうひょう ひょうひょう ひょうひょう ひょうひょう ひょうひょう ひょうひょう ひょうひょう ひょうひょう ひょうひょう ひょうひょう ひょうひょう ひょうひょう ひょうひょう ひょうひょう ひょうひょう ひょうひょう ひょうひょう ひょうひょう ひょうひょう ひょうひょうひょう ひょうひょう ひょうひょう ひょうひょう ひょうひょう ひょうひょう ひょうひょう ひょうひょう ひょうひょう ひょうひょう ひょうひょう ひょうひょう ひょうひょう ひょうひょう ひょうひょう ひょうひょう ひょうひょう ひょうひょう ひょうひょう ひょうひょう ひょうひょう ひょう | K            | ログイン日時:2020/01/30 15:18 | 값 값 양 🙂    |    |
|----------|-----------------------|---------------------|----------------------------------------------------------------------------------------------------|--------------|-------------------------|------------|----|
| 谷里       | 口場フステム                |                     |                                                                                                    |              | ユーザ名:事業者 太郎             |            |    |
|          |                       |                     |                                                                                                    |              |                         |            |    |
|          | TOP > 参加登録 > ユーサ      | 情報管理 > ユーザ情報→覧画面    | > ユーザ情報詳細画面 > バス                                                                                                    | ワート変更画面      |                         |            |    |
| <u> </u> |                       |                     |                                                                                                    |              |                         |            |    |
|          |                       |                     |                                                                                                    |              |                         |            |    |
|          |                       |                     |                                                                                                    | ,            |                         |            |    |
|          |                       |                     |                                                                                                    | /            | 現在のパスワードを入力             | כ          |    |
|          |                       |                     |                                                                                                    |              |                         |            |    |
|          |                       |                     | *                                                                                                    | V            |                         |            |    |
|          |                       | 現社のハスワート            | *                                                                                                    |              |                         |            |    |
|          |                       |                     | 英大文字,英小文字,数                                                                                                    | 字,記号の中から3種類以 | と含む半角8文字以上20文字以下        |            |    |
|          |                       | 新しいパスワード            | * •••••••                                                                                                    |              | パスワードポリシーを参照            | 照の上、入力     |    |
|          |                       |                     |                                                                                                    |              |                         |            |    |
|          |                       | 新しいバスワード(確認)        | * •••••••                                                                                                    |              |                         |            |    |
|          |                       |                     | 戻る                                                                                                    | 変更           |                         |            |    |
|          |                       |                     | /                                                                                                    |              |                         |            |    |
|          |                       | 市た中止ナフ担ム            | <b>m</b> /                                                                                                    |              |                         |            |    |
|          | ハスノート変                | 史で中止りる场合、           | /                                                                                                    |              | ンスリード」、「新しいハ            | スリード」、「新しい | ハス |
|          | [戻る]をクリ               | <i>y</i> • <b>)</b> |                                                                                                    | (確認          | )」をそれそれ人力後、             | [変更]をクリック  |    |
| Copy     | right OCCTO, All Righ | ts Reserved.        |                                                                                                    |              |                         |            |    |
| 001-71   |                       |                     |                                                                                                    |              |                         |            |    |

#### (2)パスワード変更手順(ログイン済み時)

⑥パスワード変更画面にて[変更]をクリックした場合、確認ダイアログが表示されます。 パスワード変更を行う場合、[OK]をクリックしてください。 パスワード変更を中止する場合、[キャンセル]をクリックしてください。

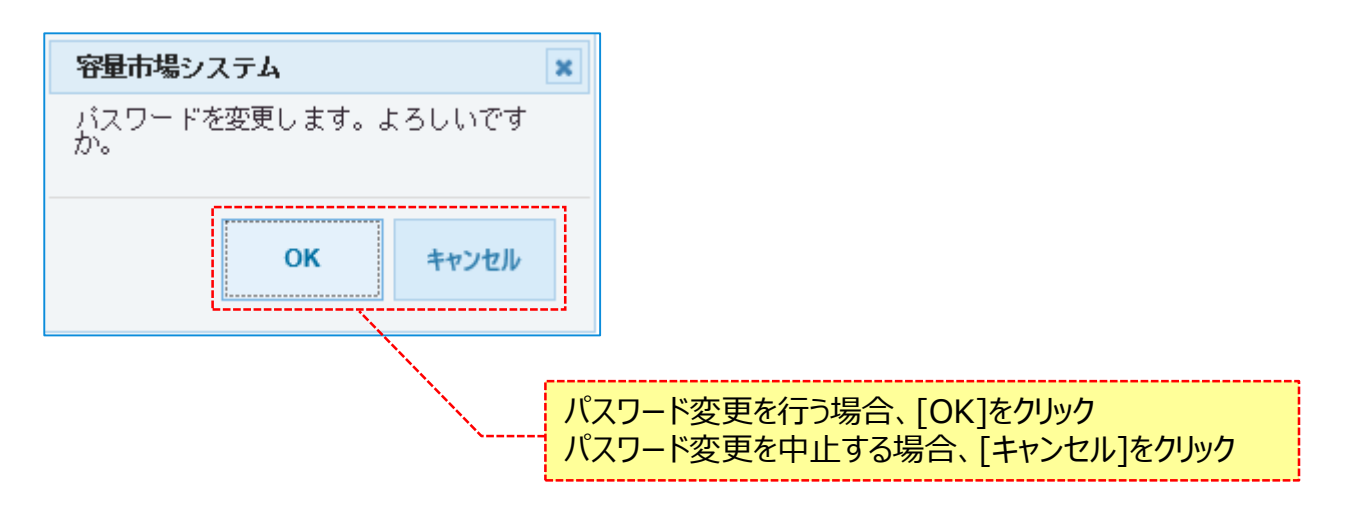

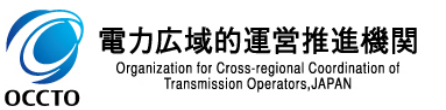

#### (2)パスワード変更手順(ログイン済み時)

⑦パスワード変更画面にて[変更]をクリック後に表示される確認ダイアログにて[OK]をクリックした時(「(1)パスワード変更手順(初回ログ イン時/パスワード再発行時)の②、または(2)パスワード変更手順(ログイン済み時)の⑥」)、入力内容が誤っている等の場合、パスワー ド変更画面上部にエラーメッセージが出力されます。

エラーメッセージの内容を確認の上、入力内容の訂正等を行ってください。 エラーメッセージの内容については、「容量市場システムマニュアル\_別冊\_メッセージー覧」を参照してください。

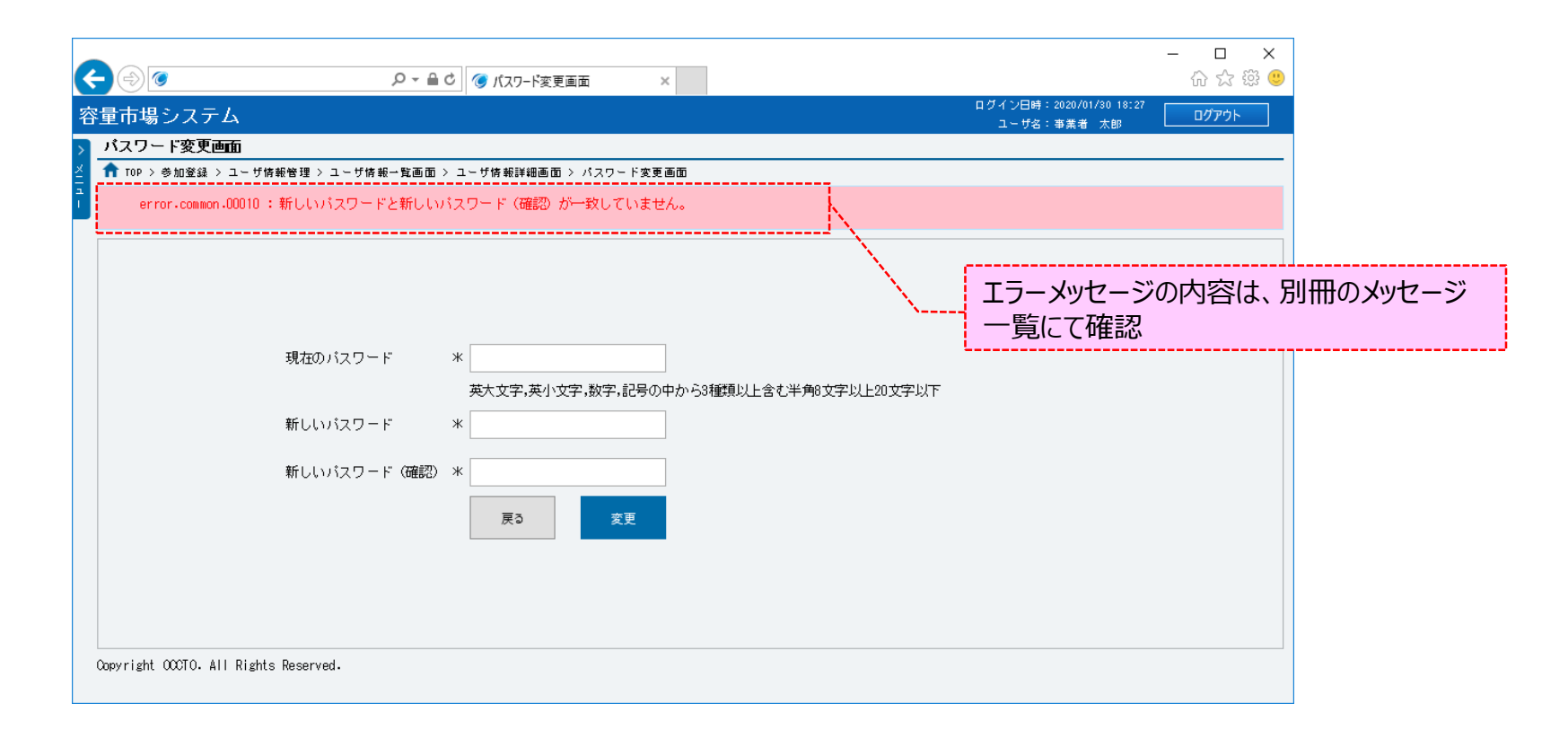

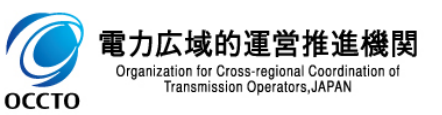

### 25

### (2)パスワード変更手順(ログイン済み時)

#### ⑧パスワード変更が完了した場合、完了画面が表示されます。 メニューより、ポータルトップに戻って操作を継続してください。

|                                                                                                    |                                        | - □ ×<br>슈☆戀 🙂 |
|----------------------------------------------------------------------------------------------------|----------------------------------------|----------------|
| 容量市場システム                                                                                                    | ログイン日時:2020/01/30 18:27<br>ユーザ名:事業者 太郎 | ログアウト          |
| 谷里市場システム<br>完了画面<br>処理が正常に完了しました。<br>操作を継続したい場合は、メニューから選択して操作を継続してください。<br>引き続き、他の業務を実施する場合、<br>[メニュー]からポータルトップへ戻る | ユーザ名:事業者 太郎                            |                |
|                                                                                                    |                                        |                |

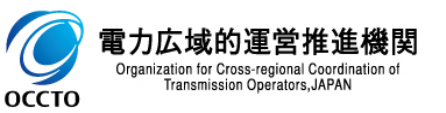

26

### (3)パスワードポリシー

パスワードポリシーは以下の通りです。

・半角で8文字以上、20文字以下

・英大文字、英小文字、数字、記号の中から3種類以上含むこと

※下記の記号がお使いいただけます

!"#\$%&'()\*+,-./:;<=>?@[¥]^\_`{|}~

・過去4世代と同じパスワードは使用不可

・ユーザIDと同一のパスワードは使用不可

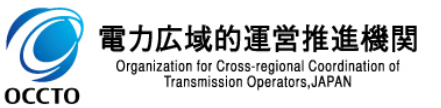

パスワード変更方法は以上です。

#### (1)お知らせ一覧の表示

広域機関からのお知らせを確認することが可能です。

①ポータルトップ画面の[ホーム]をクリック、 または、画面左上部のメニューから、[ホーム]をクリックしてください。

| <b>~ &gt; •</b>        | <i>,Ω</i> = <b>≜</b> C <b>⊗</b> π <sup>+</sup> -9 <i>μ</i> (×)7 × | - ロ ×<br>命☆戀 <sup>(9)</sup>          | €⊕๏                                                                                                 | ,Q + 🗎 C 🎯 #-9№97 ×                        | - D<br>ଜୁ ଜୁ                         | ×<br>२ 🕸 🙂 |
|------------------------|-------------------------------------------------------------------|--------------------------------------|----------------------------------------------------------------------------------------------------|--------------------------------------------|--------------------------------------|------------|
| 容量市場システム               |                                                                   | ログイン日時:2020/08/28 15:52<br>ユーザ名:一般一郎 | 容量市場システム                                                                                            |                                            | ログイン日時:2020/08/28 15:52<br>ユーザ名:一般一郎 |            |
| х<br>ж-ц               | 参加登録 音量 音量確保 電源等 音量停止 ペナルティ 審査<br>オークション 契約 差替 計画 天素 審査           |                                      | メニュー マ<br>ロ目 ホーム<br><u>ホーム</u><br>ロ目 赤ーム                                                            | 容量 容量確保 電源等 容量停止 べけルプ<br>ラクション 契約 差替 計画 要素 | <sup>2</sup> 7 審査                    |            |
|                        | ≥ 参加登録<br>·ユーザ情報管理 - [ホーム]をクリック                                   |                                      | <ul> <li>● 容量オークション</li> <li>● 容量確保契約</li> <li>● 電源等差替</li> <li>● 電源等差替</li> <li>● 電源等差替</li> </ul> | <sup>課</sup> [ホーム]をクリック                    |                                      |            |
|                        | - 事業者情報管理                                                         |                                      | <ul> <li>●■ ペナルティ要素</li> <li>●■ 審査</li> <li>情報管理</li> </ul>                                         | 理                                          |                                      |            |
|                        | · 電影学程和2019<br>- 电航行用软度性                                          |                                      | • 電源等情報管理                                                                                           | 理                                          |                                      |            |
|                        | <u> ·期待容量情报管理</u>                                                 |                                      | <u>- 期待容量情報</u> 證                                                                                   | <u>管理</u>                                  |                                      |            |
|                        | · 一括登録·变更                                                         |                                      | <u>- 一括登録 · 变</u> 理                                                                                 | <u>∎</u>                                   |                                      |            |
|                        | ·一括登録·变更結果確認                                                      |                                      | <u>・</u> 一括登録・変更                                                                                    | 更結果確認                                      |                                      |            |
|                        |                                                                   |                                      |                                                                                                    |                                            |                                      |            |
| Copyright OCCTO. All R | ights Reserved.                                                   |                                      | Copyright OCCTO. All Rights Reserved.                                                               |                                            |                                      |            |
|                        |                                                                   |                                      |                                                                                                    |                                            |                                      |            |
|                        |                                                                   |                                      |                                                                                                    |                                            |                                      |            |
|                        |                                                                   |                                      |                                                                                                    |                                            |                                      |            |

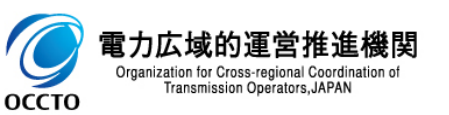

#### (1)お知らせ一覧の表示

②ポータルトップ画面にお知らせ一覧が表示されます。 確認するお知らせのタイトルをクリックしてください。

| <del>(</del> ) | ア ←                                                     | 口 禄 / 、 □ 唐 、 0000 /00 /00 /00 / 5.50 | - □ ×<br>☆☆戀╚ |
|----------------|---------------------------------------------------------|---------------------------------------|---------------|
| 容量市場シ          | <テム<br>                                                 | ロクイン日時:2020/09/28 15:52<br>ユーザ名:一般一郎  | ログアウト         |
| х<br>          | 参加登録 容量 容量確保 電源等 容量停止 ペナルティ 審査<br>オークション 契約 差替 計画 要素 審査 |                                       |               |
|                | お知らせ一覧                                                  |                                       |               |
|                | 2020/09/28 <u>お知らせ</u>                                  |                                       |               |
|                |                                                         |                                       |               |
|                | 、                                                       |                                       |               |
|                |                                                         |                                       |               |
|                |                                                         |                                       |               |
|                |                                                         |                                       |               |

Copyright OCCTO. All Rights Reserved.

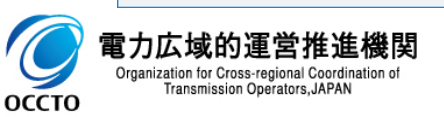

#### ③お知らせ詳細画面が表示されます。

お知らせに添付されているファイルを確認する場合、添付ファイル名をクリックすることでダウンロードが可能です。

| 市場システム         |                                   | ログイン日時:2020/01/30 19:00<br>コードないまたま 土ねの ログアウ |
|----------------|-----------------------------------|----------------------------------------------|
| ロらせ詳細画面        |                                   | 」 → 丁名:争奏者 太郎                                |
| TOP > お知らせ詳細画面 | 1                                 |                                              |
|                |                                   |                                              |
|                |                                   |                                              |
| ち知らせID         | 0000007301                        |                                              |
| タイトル           | お知らせ                              |                                              |
| 文本             | お知らせ本文XXXXXX                      |                                              |
| 表示期間           | 2020年01月30日 10時 ~ 2020年02月13日 10時 |                                              |
|                |                                   |                                              |
| 添付ファイル一覧       |                                   |                                              |
| lo. 添付ファイル谷    | ž                                 |                                              |
| 添付ファイル。        | edf.                              |                                              |
|                | お知らせに添付されているファイルを確認する場合、          |                                              |
|                | 添付ファイル名をクリックし、ダウンロード              |                                              |
| <              | ۰ د                               |                                              |

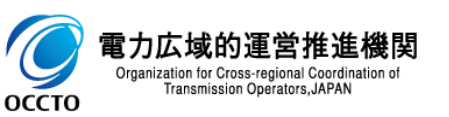

### (2)参加登録の表示

- ユーザ情報や事業者情報等の登録・変更・取消申込が可能です。
- なお、ログインしているユーザの権限によって、一部表示される項目が異なります。

①ポータルトップ画面の[参加登録]をクリックしてください。

| <del>(</del> ) | 9             |      | ز            | ⊃ – 🔒 Ċ 🌀 ポ–タル | トップ       | ×      |             |    |                                      | - □ ×<br>슈☆戀ಅ |
|----------------|---------------|------|--------------|----------------|-----------|--------|-------------|----|--------------------------------------|---------------|
| 容量市场           | <b>影シ</b> ステム |      |              |                |           |        |             |    | ログイン日時:2020/09/28 15:52<br>ユーザ名:一般一郎 | ログアウト         |
| > ×= 1 = 1     | t-∆ ₹         | 参加登録 | 容量<br>オークション | 容量確保<br>契約     | 電源等<br>差替 | 容量停止計画 | ペナルティ<br>要素 | 審査 |                                      |               |
|                |               | お知ら  | うせ、覧         | [参加登録]         | をクリック     |        |             |    |                                      |               |
|                |               |      | t.           |                |           |        |             |    |                                      |               |
|                |               |      |              |                |           |        |             |    |                                      |               |
|                |               |      |              |                |           |        |             |    |                                      |               |
|                |               |      |              |                |           |        |             |    |                                      |               |
|                |               |      |              |                |           |        |             |    |                                      |               |
|                |               |      |              |                |           |        |             |    |                                      |               |

Copyright OCCTO. All Rights Reserved.

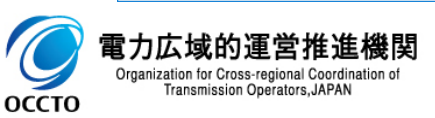

### 31

#### (2)参加登録の表示

#### ②参加登録に関するリンク画面が表示されます。 実施する参加登録に関する業務名をクリックしてください。

| <b>(</b>                | )<br>5 ± + Q             | ポータルトップ ×           |                |                                      | - □ ×<br>☆☆☺ |
|-------------------------|--------------------------|---------------------|----------------|--------------------------------------|--------------|
| 容量市場システ                 | 4                        |                     |                | ログイン日時:2020/09/28 15:52<br>ユーザ名:一般一郎 | ወグアウト        |
| ><br><u>×</u><br>₁<br>1 | 参加登録 容量 容量確<br>オークション 契約 | 保 電源等 容量停止<br>差替 計画 | べ九ルティ<br>要素 審査 |                                      |              |
|                         | ■ 参加登録                   |                     |                |                                      |              |
|                         | ・ユーザ情報管理                 |                     |                |                                      |              |
|                         | <u>·事業者情報管理</u>          |                     |                |                                      |              |
|                         | <u>·電源等情報管理</u>          |                     |                |                                      |              |
|                         | <u>・期待容量情報管理</u>         |                     |                |                                      |              |
|                         | <u>・一括登録・変更</u>          |                     |                |                                      |              |
|                         | <u>・一括登録・変更結果確認</u>      |                     |                |                                      |              |
|                         | [                        |                     |                |                                      |              |
| Copyright OCCTO. Al     | l Rights Reserved.       | 、<br>実施す<br>クリック    | する参加登録(        | こ関する業務領                              | 呂を           |
|                         |                          |                     |                |                                      |              |

#### ③画面左上部のメニューからも選択が可能です。

| €∋ø                                                                                                    |                                                            | - □ ×<br>☆☆© |
|----------------------------------------------------------------------------------------------------|------------------------------------------------------------|--------------|
| 容量市場システム                                                                                                    | ログイン日時: 2020/19/24 15:52<br>ユーザ名:一般一郎                      | ፬グアウト        |
| 容量市場システム<br>メニュー<br>・<br>ホーム<br>・<br>ユーザ価報管理<br>・<br>東海等価報管理<br>・<br>一括合語・変更結果確認<br>・<br>一括合語・変更結果確認<br>・<br>一括合語・変更結果確認<br>・<br>一括合語・変更結果確認<br>・<br>一括合語・変更結果確認<br>・<br>一括合語・変更<br>・<br>一括合語・変更<br>・<br>一括合語・変更<br>・<br>一括合語・変更<br>・<br>一括合語・変更<br>・<br>一括合語・変更<br>・<br>一括合語・変更<br>・<br>一括合語・変更<br>・<br>一括合語・変更<br>・<br>で<br>に<br>本<br>の<br>の<br>で<br>の<br>の<br>の<br>の<br>の<br>の<br>の<br>の<br>の<br>の<br>の<br>の<br>の | ユーザネ:ー他-思<br>ユーザネ:ー他-思<br>*世一覧<br>実施する参加登録に関する業務名を<br>クリック | <u>D779</u>  |
| Copyright OCCTO. All Rights Rese                                                                                                    | rred.                                                      |              |
|                                                                                                    |                                                            |              |
|                                                                                                    |                                                            |              |

#### ※参加登録に関する業務の詳細は、以下を参照してください。

| ユーザ情報管理     | : | 「容量市場システムマニュアル_ユーザ情報管理」  |
|-------------|---|--------------------------|
| 事業者情報管理     | : | 「容量市場システムマニュアル_事業者情報管理」  |
| 電源等情報管理     | : | 「容量市場システムマニュアル_電源等情報管理」  |
| 期待容量情報管理    | : | 「容量市場システムマニュアル」期待容量情報管理」 |
| 一括登録・変更     | : | 「容量市場システムマニュアル」一括登録・変更」  |
| 一括登録・変更結果確認 | : | 「容量市場システムマニュアル」一括登録・変更」  |
|             |   |                          |

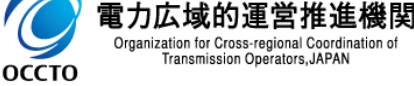

#### (3) 審査の表示

事業者情報や電源等情報の各種申込内容の確認、及び審査結果の確認等を行います。

なお、ログインしているユーザの権限によって、一部表示される項目が異なります。

#### ①ポータルトップ画面の[審査]をクリックしてください。

| ¢        | ٩      |      | Q            | - ≙ Ċ 🌀 ポータル | トップ       | ×          |             |            |                     |                      | - □ ×<br>☆☆戀望       |
|----------|--------|------|--------------|--------------|-----------|------------|-------------|------------|---------------------|----------------------|---------------------|
| 容量       | 市場システム | 4    |              |              |           |            |             |            | ログイン日時:20<br>ユーザ名:一 | 20/09/28 15:9<br>股一郎 | <sup>52</sup> ログアウト |
| > ×  - - | ホーム    | 参加登録 | 容量<br>オークション | 容量確保<br>契約   | 電源等<br>差替 | 容量停止<br>計画 | ペナルティ<br>要素 | * <u>a</u> | ·                   |                      |                     |
|          |        | お知   | らせ一覧         |              |           |            |             |            | 審]                  | 査]を                  | フリック                |
|          |        |      |              |              |           |            |             |            |                     |                      |                     |
|          |        |      |              |              |           |            |             |            |                     |                      |                     |
|          |        |      |              |              |           |            |             |            |                     |                      |                     |
|          |        |      |              |              |           |            |             |            |                     |                      |                     |
|          |        |      |              |              |           |            |             |            |                     |                      |                     |
|          |        |      |              |              |           |            |             |            |                     |                      |                     |
|          |        |      |              |              |           |            |             |            |                     |                      |                     |

Copyright OCCTO. All Rights Reserved.

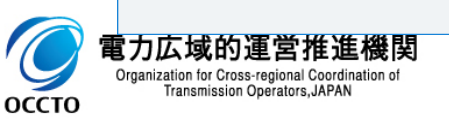

### 33

#### (3) 審査の表示

#### 2審査に関するリンク画面が表示されます。 実施する審査に関する業務名をクリックしてください。

③画面左上部のメニューからも選択が可能です。

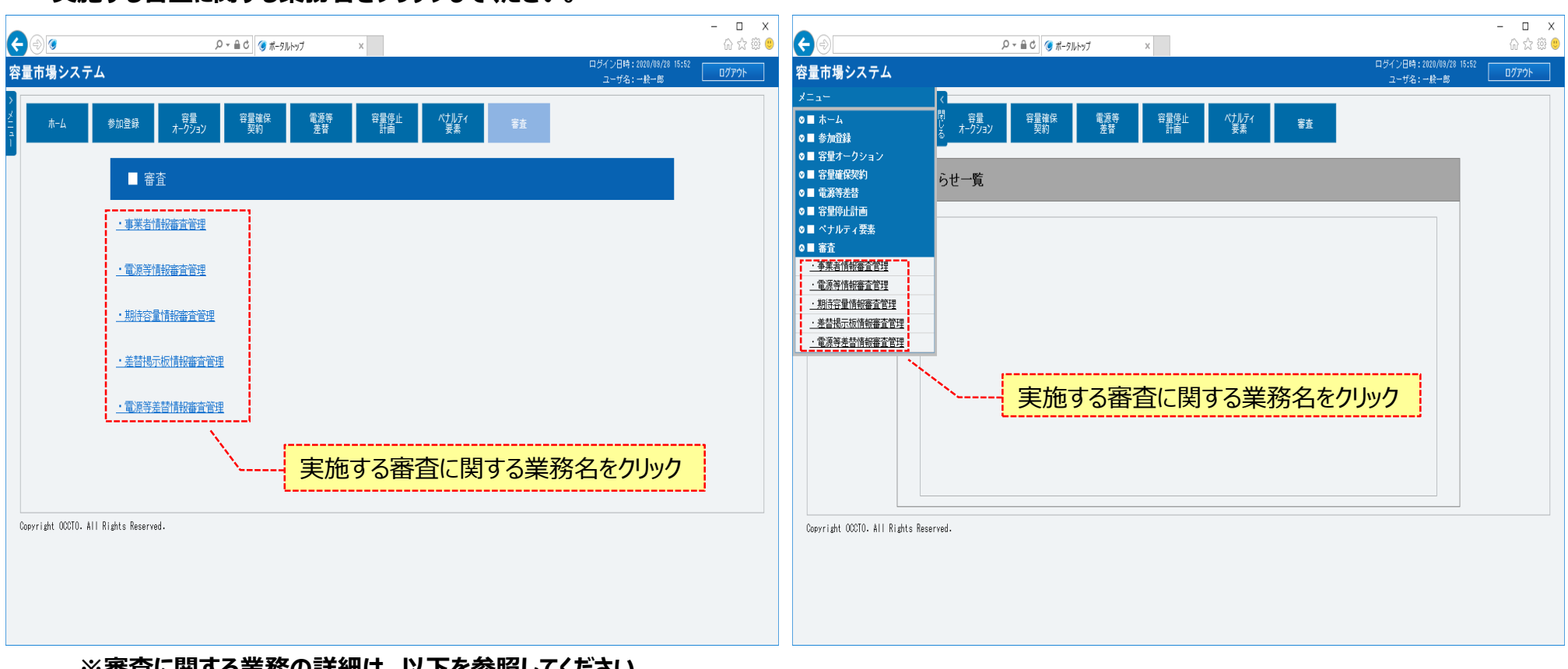

#### ※審査に関する業務の詳細は、以下を参照してください。

| 事業者情報審査管理   | : | 「容量市場システムマニュアル_事業者情報管理」   |
|-------------|---|---------------------------|
| 電源等情報審査管理   | : | 「容量市場システムマニュアル_電源等情報管理」   |
| 期待容量情報審査管理  | : | 「容量市場システムマニュアル」期待容量情報管理」  |
| 差替揭示板情報審査管理 | : | 「容量市場システムマニュアル_差替掲示板情報管理」 |
| 電源等差替情報審査管理 | : | 「容量市場システムマニュアル_電源等差替情報管理」 |
|             |   |                           |

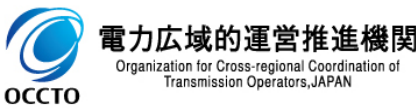

### (4)容量オークションの表示

容量オークションの参加に関する各種照会、及び応札情報の登録・変更等を行います。 なお、ログインしているユーザの権限によって、一部表示される項目が異なります。

①ポータルトップ画面の[容量オークション]をクリックしてください。

| ¢        | <ul> <li>シーシージー</li> <li>シーシーシーシーシーシーシーシーシーシーシーシーシーシーシーシーシーシーシー</li></ul> | - □ ×<br>分☆戀 <sup>(9)</sup> |
|----------|---------------------------------------------------------------------------|-----------------------------|
| 容        | ログイン日時: 2020/08/28 15:5         量市場システム       ユーザ名: 一般一郎                  | <sup>2</sup> ログアウト          |
| → ×114 - | ホーム 参加登録 容量 存量確保 電源等 容量停止 ペナルティ 審査 オークション 空量確保 支替 計画 常素 審査                |                             |
|          | お知らせ一覧 [容量オークション]をクリック                                                    |                             |
|          |                                                                           |                             |
|          |                                                                           |                             |
|          |                                                                           |                             |
|          |                                                                           |                             |
|          |                                                                           |                             |
|          |                                                                           |                             |

Copyright OCCTO. All Rights Reserved.

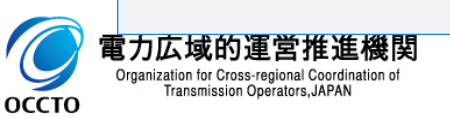

### 35

### (4)容量オークションの表示

官力

оссто

Organization for Cross-regional Coordination of Transmission Operators, JAPAN

#### ②容量オークションに関するリンク画面が表示されます。 実施する容量オークションに関する業務名をクリックしてください。

| €∂⊘                                     | ρ ~ â č) (3 πt−51/hγ7 ×                                                                                                    | - ロ ×<br>命会感 ©                                | €⊜ø                                                                                                    |                                                                                                    |                                     | - □ ×<br>☆☆☺        |
|-----------------------------------------|----------------------------------------------------------------------------------------------------|-----------------------------------------------|----------------------------------------------------------------------------------------------------|----------------------------------------------------------------------------------------------------|-------------------------------------|---------------------|
| 容量市場システム                                | 4                                                                                                    | ログイン日時:2020/08/28 15:52<br>ユーザ名:一般一郎<br>ログアウト | 容量市場システム                                                                                                    |                                                                                                    | ログイン日時:2020/09/28 15:5<br>ユーザ名:一般一郎 | <sup>52</sup> ወグアウト |
| 容量市場システム<br>ホーム<br>Copyright 00070. All | 新加速器     発展     予算数件     警察     管器件     ゲダイ     第       ● 容量オークション     ・容量オークション     ・空間     ・     ・     ・     ・     ・     ・     ・     ・     ・     ・     ・     ・     ・     ・     ・     ・     ・     ・     ・     ・     ・     ・     ・     ・     ・     ・     ・     ・     ・     ・     ・     ・     ・     ・     ・     ・     ・     ・     ・     ・     ・     ・     ・     ・     ・     ・     ・     ・     ・     ・     ・     ・     ・     ・     ・     ・     ・     ・     ・     ・     ・     ・     ・     ・     ・     ・     ・     ・     ・     ・     ・     ・     ・     ・     ・     ・     ・     ・     ・     ・     ・     ・     ・     ・     ・     ・     ・     ・     ・     ・     ・     ・     ・     ・     ・     ・     ・     ・     ・     ・     ・     ・     ・     ・     ・     ・     ・     ・     ・     ・     ・     ・     ・     ・     ・     ・     ・     ・     ・     ・     ・ </th <th><u>2-792-8-8</u><br/><u>*</u><br/>*<br/>ンに関する業務</th> <th>容量市場システム<br/>メニュー<br/>● ホーム<br/>● 新売品<br/>● 常理オークション<br/>・ 容型オークションを加資招情報<br/>管理<br/>・ 広乱/原報管理<br/>・ 伝乱/原報管理<br/>・ 一括音論: 変更<br/>・ 一括音論: 変更<br/>・ の<br/>・ 一括音論: 変更<br/>・ 一括音論: 変更<br/>・ 一括音論: 変更<br/>・ 一括音論: 変更<br/>・ 一括音論: 変更<br/>・ 一括音論: 変更<br/>・ 一括音論: 変更<br/>・ 一括音論: 変更<br/>・ 一括音論: 変更<br/>・ 一括音論: 変更<br/>・ 一括音論: 変更<br/>・ 一括音論: 変更<br/>・ 一括音論: 変更<br/>・ 一括音論: 変更<br/>・ 一括音論: 変更<br/>・ 一括音論: 変更<br/>・ 一括音論: 変更<br/>・ 一括音論: 変更<br/>・ 一目: 一目: 一目: 一目: 一目: 一目: 一目: 一目: 一目: 一目:</th> <th>またして、 またいでは、 またいでは、 またいでは、 ないのでは、 ないのでは、</th> <th>ユーザ&amp;: - 秋-ぎ<br/>登<br/>関する業務</th> <th>^ <u>0779</u>F</th> | <u>2-792-8-8</u><br><u>*</u><br>*<br>ンに関する業務  | 容量市場システム<br>メニュー<br>● ホーム<br>● 新売品<br>● 常理オークション<br>・ 容型オークションを加資招情報<br>管理<br>・ 広乱/原報管理<br>・ 伝乱/原報管理<br>・ 一括音論: 変更<br>・ 一括音論: 変更<br>・ の<br>・ 一括音論: 変更<br>・ 一括音論: 変更<br>・ 一括音論: 変更<br>・ 一括音論: 変更<br>・ 一括音論: 変更<br>・ 一括音論: 変更<br>・ 一括音論: 変更<br>・ 一括音論: 変更<br>・ 一括音論: 変更<br>・ 一括音論: 変更<br>・ 一括音論: 変更<br>・ 一括音論: 変更<br>・ 一括音論: 変更<br>・ 一括音論: 変更<br>・ 一括音論: 変更<br>・ 一括音論: 変更<br>・ 一括音論: 変更<br>・ 一括音論: 変更<br>・ 一目: 一目: 一目: 一目: 一目: 一目: 一目: 一目: 一目: 一目: | またして、 またいでは、 またいでは、 またいでは、 ないのでは、 ないのでは、 | ユーザ&: - 秋-ぎ<br>登<br>関する業務           | ^ <u>0779</u> F     |
|                                         |                                                                                                    |                                               |                                                                                                    |                                                                                                    |                                     |                     |

#### ※容量オークションに関する業務の詳細は、以下を参照してください。

|   | 容量オークション参加資格情報管理<br>応札情報管理<br>容量オークション結果情報管理<br>ー括登録・変更 | :: | 「容量市場システムマニュアル_容量オークション参加資格情報管理」<br>「容量市場システムマニュアル_応札情報管理」<br>「容量市場システムマニュアル_容量オークション結果情報管理」<br>「容量市場システムマニュアル_一括登録・変更」 |
|---|---------------------------------------------------------|----|----------------------------------------------------------------------------------------------------|
|   | 一括登録・変更結果確認                                             | :  | 「容量市場システムマニュアル」一括登録・変更」                                                                                                 |
| Г | 域的運営推進機関                                                |    |                                                                                                    |

### ③画面左上部のメニューからも選択が可能です。

### (5)容量確保契約の表示

容量確保契約書、変更契約書、解約合意書の照会・確認結果登録等を行います。 なお、ログインしているユーザの権限によって、一部表示される項目が異なります。

#### ①ポータルトップ画面の[容量確保契約]をクリックしてください。

| ¢       |                       |                   | ×          |             |    |                                      | - □ ×<br>슈☆戀® |
|---------|-----------------------|-------------------|------------|-------------|----|--------------------------------------|---------------|
| 容量      | 市場システム                |                   |            |             |    | ログイン日時:2020/09/28 15:52<br>ユーザ名:一般一郎 | ログアウト         |
| > ×  л- | ホーム 参加登録 空量<br>オークション | 容量確保 電源等<br>契約 差替 | 容量停止<br>計画 | ペナルティ<br>要素 | 審査 |                                      |               |
|         | お知らせ一覧                | 日本 [容量]           | 確保契約]をクリ   | <u>ック</u>   |    |                                      |               |
|         |                       | L                 |            | i           |    |                                      |               |
|         |                       |                   |            |             |    |                                      |               |
|         |                       |                   |            |             |    |                                      |               |
|         |                       |                   |            |             |    |                                      |               |
|         |                       |                   |            |             |    |                                      |               |
|         |                       |                   |            |             |    |                                      |               |

Copyright OCCTO. All Rights Reserved.

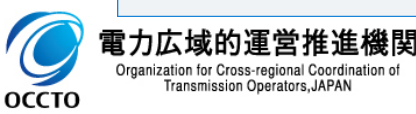

### 37

### (5)容量確保契約の表示

## ②容量確保契約に関するリンク画面が表示されます。実施する容量確保契約に関する業務名をクリックしてください。

| € €                            |                                                                        | - □ ×<br>⋒☆≋⊚                                          |
|--------------------------------|------------------------------------------------------------------------|--------------------------------------------------------|
| 容量市場システム                       |                                                                        | ダイン日時: 2020/08/28 15:52<br>ユーザ名: 一般一部 ログアウト 容量市場システム   |
| ><br>メニ<br>ユ<br>ー<br>ー<br>ム 参加 | 2章録  安豊<br>オークジョン<br>学生<br>安豊<br>安豊<br>安豊<br>安豊<br>安豊<br>安豊<br>安豊<br>安 | メニュー<br>の日本 - A<br>の日参加合語<br>の日本 - A                   |
|                                | ■ 容量確保契約                                                               | ○■ 容量を見たしていた。                                          |
| E                              | ・容量確保契約書物管理                                                            | - 世界通知大利時代日本<br>○ ■ 電源等差替<br>○ ■ 容量停止計画<br>○ ■ マナルティ要素 |
|                                | 実施する容量確保契約に関する<br>名をクリック                                               | 5業務                                                    |
| Copyright OCCTO. All Right     | ts Reserved.                                                           | Copyright OCCTO. All Rig                               |

### ③画面左上部のメニューからも選択が可能です。

| - F                                                   |                            |            |           |        |             |      | ロクイン日時:2<br>ユーザ名:- | U2U/U9/28 15:52<br>→鮟一郎 | ወグアウト |
|-------------------------------------------------------|----------------------------|------------|-----------|--------|-------------|------|--------------------|-------------------------|-------|
| < <sup>_</sup><br>▶ ■ ホーム<br>▶ ■ 参加登録<br>▶ ■ 容量オークション | く<br>閉 容量<br>し オークション<br>る | 容量確保<br>契約 | 電源等<br>差替 | 容量停止計画 | ペナルティ<br>要素 | 審査   |                    | _                       |       |
| ■ 容量確保契約<br>·容量確保契約情報管理                               | らせ一覧                       |            |           |        |             |      |                    |                         |       |
| D ■ 電源等差替<br>D ■ 容量停止計画<br>D ■ ペナルティ要素<br>D ■ 審査      |                            | 実施する       | 3容量       | 確保考    | 2約に         | 関する美 | 養務                 |                         |       |
|                                                       | 1                          | 名をクリ       | ック        |        |             |      |                    |                         |       |
|                                                       |                            |            |           |        |             |      |                    |                         |       |
|                                                       |                            |            |           |        |             |      |                    |                         |       |
|                                                       |                            |            |           |        |             |      |                    |                         |       |
|                                                       |                            |            |           |        |             |      |                    |                         |       |
|                                                       | vad                        |            |           |        |             |      |                    |                         |       |

#### ※容量確保契約に関する業務の詳細は、以下を参照してください。 容量確保契約情報管理 : 「容量市場システムマニュアル\_容量確保契約情報管理」

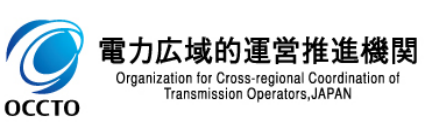

### (6) 電源等差替の表示

差替掲示板の参照、差替掲示板の掲載登録、差替情報登録等を行います。 なお、ログインしているユーザの権限によって、一部表示される項目が異なります。

#### ①ポータルトップ画面の[電源等差替]をクリックしてください。

|                              |                                          | - □<br>命 ☆                           | ×<br>* |
|------------------------------|------------------------------------------|--------------------------------------|--------|
| 容量市場システム                     |                                          | ログイン日時:2020/09/28 15:52<br>ユーザ名:一般一郎 | •      |
| ><br>メニューム 参加登録 容量<br>オークション | 容量確保 電源等 容量停止 ペナルティ 審査<br>契約 差替 計画 要素 審査 |                                      |        |
| お知らせ一覧                       | [電源等差替]をクリック                             |                                      |        |
|                              | L                                        |                                      |        |
|                              |                                          |                                      |        |
|                              |                                          |                                      |        |
|                              |                                          |                                      |        |
|                              |                                          |                                      |        |

Copyright OCCTO. All Rights Reserved.

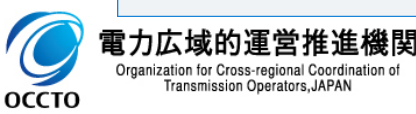

### 39

### (6) 電源等差替の表示

## ②電源等差替に関するリンク画面が表示されます。実施する電源等差替に関する業務名をクリックしてください。

| €∂@              |                                                      | - □ ×<br>슈☆簗 🥮 | €⊜@                                                                                                    |
|------------------|------------------------------------------------------|----------------|----------------------------------------------------------------------------------------------------|
| 容量市場システ          | ロ5イン日時: 2020/05/21 15:52<br>ユーザ名: 一般一部               | ፬グアウト          | 容量市場システム                                                                                                    |
| 容量市場シスラ<br>パーム   | <ul> <li>→ 103/2/目示:200/06/21 Hat 2-15(2):</li></ul> | 0779           | 容量市場システム<br>メニュー<br>○■ホーム<br>○■ホーム<br>○■参加登録<br>○■容量オークション<br>○■容量確保契約<br>○■容野差替<br><u>・業替表示版</u><br><u>・電源等差替情報管理</u><br>○■ ペナルディ要素<br>○■ 客査 |
| Copyright (OCTO) | All Rights Reserved.                                 |                | Copyright OCCTO. All Rights                                                                                                    |

### ③画面左上部のメニューからも選択が可能です。

| <€⊛                                                                                                    | .P = 🗎 Ċ 🎯 ポ-タルトップ        | x                   |                              | - □ ×<br>命☆懲 🙂       |
|----------------------------------------------------------------------------------------------------|---------------------------|---------------------|------------------------------|----------------------|
| 容量市場システム                                                                                                    |                           |                     | ログイン日時:2020/09,<br>ユーザ名:一般一郎 | /28 15:52<br>8 ログアウト |
| メニュー く<br>の目 ホーム 問題<br>の目 参加登録<br>の目 容量オークション                                                                   | 容量 容量確保 電源等<br>2ジョン 契約 差替 | 容量停止 ペプルティ<br>計画 要素 | 等五                           |                      |
| <ul> <li>○■ 容量確保契約</li> <li>らせ-</li> <li>● 電源等差替</li> <li>・</li> <li>・</li> <li>・</li> <li>電源等差替指報管理</li> </ul> | 一覧                        |                     |                              |                      |
| ● ● 守里将止計画<br>● ■ ペナルティ要素<br>● ■ 審査                                                                             | 実施する電源<br>をクリック           | 原等差替に関              | する業務名                        |                      |
|                                                                                                    | L                         |                     |                              |                      |
|                                                                                                    |                           |                     |                              |                      |
|                                                                                                    |                           |                     |                              |                      |
| Copyright OCCTO. All Rights Reserved.                                                                           |                           |                     |                              |                      |
|                                                                                                    |                           |                     |                              |                      |

#### ※電源等差替に関する業務の詳細は、以下を参照してください。

差替掲示板情報管理:「容量市場システムマニュアル\_差替掲示板情報管理」 電源等差替情報管理:「容量市場システムマニュアル\_電源等差替情報管理」

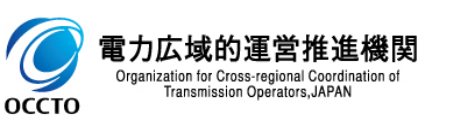

### (7)容量停止計画の表示

容量停止計画の参照、取下げ、取消等を行います。

なお、ログインしているユーザの権限によって、一部表示される項目が異なります。

#### ①ポータルトップ画面の[容量停止計画]をクリックしてください。

| ¢         | 1            |                | Q - ≜ C 🥑 ポ-9ル    | ייז געי           |                |                                     | - □ ×<br>슈☆戀ಅ |
|-----------|--------------|----------------|-------------------|-------------------|----------------|-------------------------------------|---------------|
| 容量        | <b>計場システ</b> | <del>-</del> ک |                   |                   |                | ログイン日時:2020/09/28 15:5<br>ユーザ名:一般一郎 | 2<br>ログアウト    |
| > ×11 u - | <b>ホ</b> -А  | 容加登録           | 8量 容量確保<br>ション 契約 | 電源等 容量停止<br>差替 計画 | ペナルティ<br>要素 審査 |                                     |               |
|           |              | お知らせ一          | 覧                 |                   | - [容量停止計画]初    | をクリック                               |               |
|           |              |                |                   |                   | L              | <sup>1</sup>                        |               |
|           |              |                |                   |                   |                |                                     |               |
|           |              |                |                   |                   |                |                                     |               |
|           |              |                |                   |                   |                |                                     |               |
|           |              |                |                   |                   |                |                                     |               |

Copyright OCCTO. All Rights Reserved.

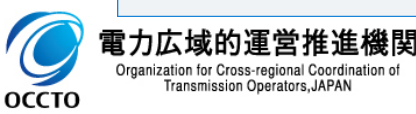

### 41

### (7)容量停止計画の表示

## ②容量停止計画に関するリンク画面が表示されます。実施する容量停止計画に関する業務名をクリックしてください。

| €∂⊘                     |                                       | - □ ×<br>୷☆ ﷺ ♥ 🗲 ⊕ 🖉                                 |
|-------------------------|---------------------------------------|-------------------------------------------------------|
| 容量市場システム                | ם<br>קאין<br>ב-                       | 日時:2020/08/28 15:52<br>げ名:一般一部 ログアウト 容量市場システム         |
| ><br>⊻<br>⊐<br>1        | 参加登録 8日<br>オークジョン 安静 2月<br>京昌徳(-1)計画  | メニュー<br>○■ ホーム<br>○■ 参加登録<br>○■ 容量オークション<br>○■ 容量確保契約 |
| Copyright OCCTO. All Ri | S建築止計画部     実施する容量停止計画に関する     名をクリック | 業務                                                    |

### ③画面左上部のメニューからも選択が可能です。

| 容量市場システム                                                                           | 口分<br>                                                       | イン日時:2020/09/28 15:52<br>ユーザ名:一般一郎 | ログアウト |
|------------------------------------------------------------------------------------|--------------------------------------------------------------|------------------------------------|-------|
| メニュー<br>● ■ ホーム<br>● ■ 参加音録<br>● ■ 容量オークション<br>● ■ 容量確保契約<br>● ■ 電源等差替             | く<br>関 容量<br>数 赤クジョン<br>多量雑尿 電源等 容量停止 パゴルディ 審査<br>時面<br>多世一覧 |                                    |       |
| <ul> <li>● 常常時は計画</li> <li>→容量時止間値管理</li> <li>● ホップルティ 安宗</li> <li>● 審査</li> </ul> | 実施する容量停止計画に関する業務<br>名をクリック                                   |                                    |       |
|                                                                                    |                                                              |                                    |       |

#### ※容量停止計画に関する業務の詳細は、以下を参照してください。 調整不調電源管理:「容量市場システムマニュアル\_調整不調電源管理」

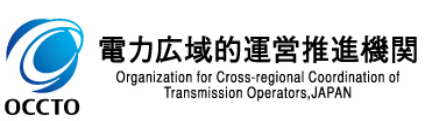

### (8)ペナルティ要素の表示

ペナルティ要素情報の参照、登録、変更等を行います。

なお、ログインしているユーザの権限によって、一部表示される項目が異なります。

#### ①ポータルトップ画面の[ペナルティ要素]をクリックしてください。

|                        |                      | ×                      |                     | - □ ×<br>命☆鐚望               |
|------------------------|----------------------|------------------------|---------------------|-----------------------------|
| 容量市場システム               |                      |                        | ログイン日時:20<br>ユーザ名:一 | 20/09/28 15:52<br>般一郎 ログアウト |
| > メ<br>ニ<br>ー ホーム 参加登録 | 容量 容量確保<br>オークション 契約 | 電源等 容量停止 べう<br>差替 計画 引 | ナルティ<br>要素 審査       |                             |
| あ知                     | 」らせ一覧                |                        | [ペナルティ要素]をクリック      | 2                           |
|                        |                      |                        |                     |                             |
|                        |                      |                        |                     |                             |
|                        |                      |                        |                     |                             |
|                        |                      |                        |                     |                             |
|                        |                      |                        |                     |                             |

Copyright OCCTO. All Rights Reserved.

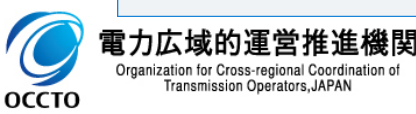

### 43

### (8)ペナルティ要素の表示

## ②ペナルティ要素に関するリンク画面が表示されます。 実施するペナルティ要素に関する業務名をクリックしてください。

|                                                                                                    | - □ ×<br>☆☆®⊜       | <b>(</b> )                                                                                                    |                                                  | - □ ×<br>命☆缀 🤒                       |
|----------------------------------------------------------------------------------------------------|---------------------|----------------------------------------------------------------------------------------------------|--------------------------------------------------|--------------------------------------|
| ログイン日時:2000/M9/8 15:<br>容量市場システム ユーザ名:一般一部                                                                     | <sup>52</sup> በグアウト | 容量市場システム                                                                                                    |                                                  | ログイン日時:2020/09/28 15:52<br>ユーザ名:一般一郎 |
| ホム     9加速量     発音     管盤     位量     正       【ペナルティ要素     ペナルティ要素     「クナルティ要素     実施するペナルティ要素に関する業務<br>名をクリック |                     | メニュー     ●     ホーム       ●     ●     参加登録       ●     管理(現ケークション)     ●       ●     管理(原史約)     ●       ●     管理(原史約)     ●       ●     管理(原史約)     ●       ●     ●     管理(原史約)       ●     ●     管理(原止約)       ●     ●     ●       ●     ●     ●       ●     ●     ●       ●     ●     ●       ●     ●     ●       ●     ●     ●       ●     ●     ●       ●     ●     ●       ●     ●     ●       ●     ●     ●       ●     ●     ●       ●     ●     ●       ●     ●     ●       ●     ●     ●       ●     ●     ●       ●     ●     ●       ●     ●     ●       ●     ●     ●       ●     ●     ●       ●     ●     ●       ●     ●     ●       ●     ●     ●       ●     ●     ●       ●     ●     ●       ●     ●     ● <td< th=""><th>・ 予務が 野野 野融 (強) きま きー覧   ま施するペナルティ要素に関する業 名をクリック</th><th>務</th></td<> | ・ 予務が 野野 野融 (強) きま きー覧   ま施するペナルティ要素に関する業 名をクリック | 務                                    |

③画面左上部のメニューからも選択が可能です。

#### ※ペナルティ要素に関する業務の詳細は、以下を参照してください。 ペナルティ要素情報管理:「容量市場システムマニュアル\_ペナルティ情報管理」

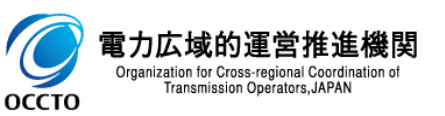

ポータルトップの操作は以上です。

### 6章 システムからのログアウト

### (1)ログアウト手順

容量市場システムからログアウトします。

# ①容量市場システムからログアウトする場合、各画面右上部の[ログアウト]をクリックしてください。 各画面右上部に[ログアウト]が存在しない画面(エラー画面等)の場合、画面中央下部の[閉じる]ボタンをクリック、又はブラウザを閉じてください。 ログアウトと同様の処理が行われます。

| ・ □ □ ×         ・ □ □ ×         ・ □ □ ×         ・ □ □ ○ ○         ・ □ □ ○ ○         ・ □ □ ○ ○         ・ □ □ ○ ○         ・ □ □ ○ ○         ・ □ □ ○ ○         ・ □ □ ○ ○         ・ □ □ ○ ○         ・ □ □ ○ ○         ・ □ □ ○ ○         ・ □ □ ○ ○         ・ □ □ ○ □ ○ □ ○ □ ○         · □ □ ○ □ ○ □ ○ □ □ ○ □ □ ○         · □ □ ○ □ □ □ ○ □ □ □ □ □ □ □ □                                                                                                    |                                                                                                 |
|----------------------------------------------------------------------------------------------------|-------------------------------------------------------------------------------------------------|
| ホム     知路線     北野島     野島     Th     Th     Th     Th     Th     Th     Th     Th     Th     Th     Th     Th     Th     Th     Th     Th     Th     Th     Th     Th     Th     Th     Th     Th     Th     Th     Th     Th     Th     Th     Th     Th     Th     Th     Th | ロダインエラー画面<br>認証失敗<br>お使いの端末では当システムを利用できません。<br>端末の接続に必要となる設定をご確認頂き、再度接続を試みてください。<br>電力広域的運営推進機関 |
| Capyright OOCTO. All Rights Reserved.                                                                                                    | 画面右上部に[ログアウト]が存在しない場合、<br>[閉じる]をクリック                                                            |

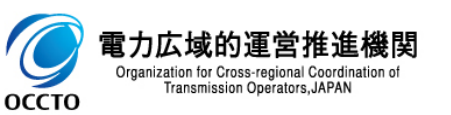

### 6章 システムからのログアウト

### (1)ログアウト手順

②各画面右上部の[ログアウト]をクリックした場合、確認ダイアログが表示されます。 ログアウトする場合、[OK]をクリックしてください。 ログアウトを中止する場合、[キャンセル]をクリックしてください。

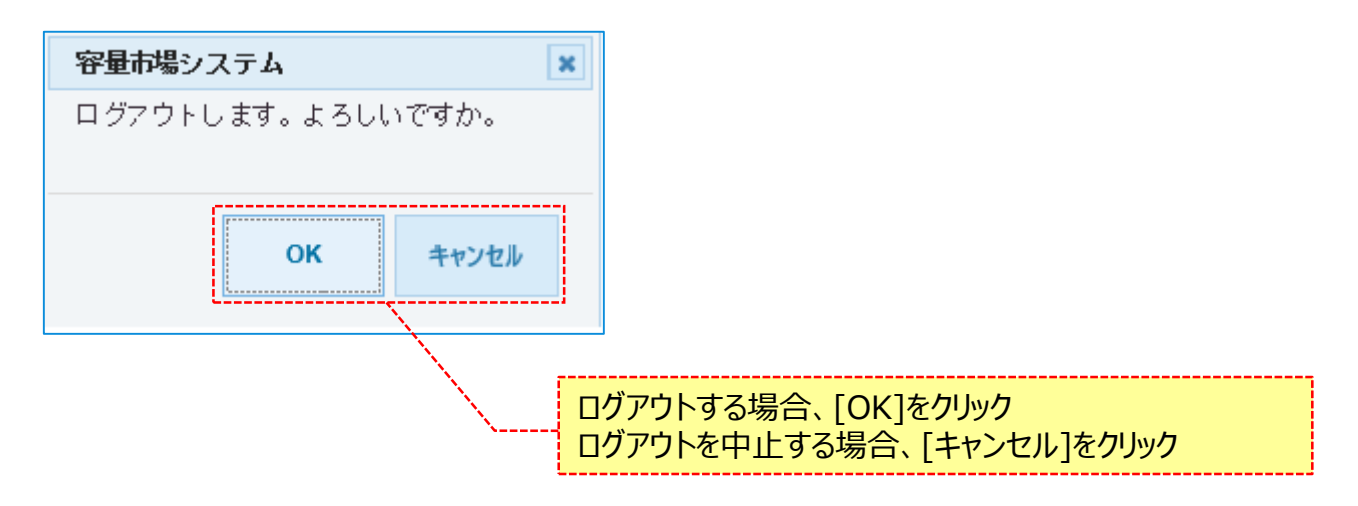

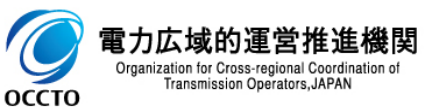

### (1)ログアウト手順

#### ③各画面右上部の[ログアウト]をクリック後に表示される確認ダイアログにて[OK]をクリックした場合、ログイン画面が表示されます。 ブラウザを閉じて、終了してください。

| <⊜⊚                                | ア = 音 で     で ログイン画面 ×     | - □ ×<br>☆☆☺ |
|------------------------------------|----------------------------|--------------|
| 容量市場システム                           |                            |              |
|                                    |                            |              |
|                                    |                            |              |
|                                    |                            |              |
|                                    |                            |              |
|                                    | ユーザID *                    |              |
|                                    | パスワード *                    |              |
|                                    | バスワードを忘れた方は管理者に問い合わせてください。 |              |
|                                    | 新規利用開始                     |              |
|                                    | 事業者情報の登録がお済でない方はこちら↑       |              |
|                                    |                            |              |
| Copyright OCCTO. All Rights Reserv | ved.                       |              |

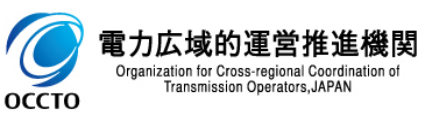

システムからのログアウトは以上です。

#### (1)システムエラー画面

容量市場システムにて、システムまたはアプリケーションエラーが発生した場合に表示されます。

システムまたはアプリケーションエラーが解消した後、再度ログインしてください。

| < ⊕ ⊘                            | ♀ ▲ Ċ ③ I∋-画面 ×                   | - □ ×<br>企会锁。 |
|----------------------------------|-----------------------------------|---------------|
| 容量市場システム                         |                                   | ^             |
| エラー画面                            |                                   |               |
| 🏦 システム又はアプリケーシ                   | ョンエラーが発生しました。 システム管理者に問い合わせてください。 |               |
|                                  |                                   |               |
|                                  |                                   |               |
|                                  |                                   |               |
|                                  |                                   |               |
|                                  | 閉じる                               |               |
| Copyright OCCTO. All Rights Rese | ved.                              |               |

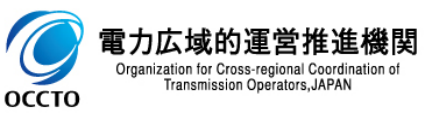

### (2) メンテナンス画面

容量市場システムにて、システムメンテナンスを実施している場合に表示されます。

システムメンテナンスが終了した後、再度ログインしてください。

|                                       | - □ ×<br>命☆戀 🥲 |
|---------------------------------------|----------------|
| 容量市場システム                              | ^              |
| メンテナンス画面                              |                |
|                                       |                |
| 恐れ入りますが、現在システムメンテナンス中のためご利用できません。     |                |
|                                       |                |
|                                       |                |
|                                       |                |
|                                       |                |
|                                       |                |
|                                       |                |
|                                       |                |
|                                       |                |
| 同じる                                   |                |
| Copyright OCCTO. All Rights Reserved. | ~              |

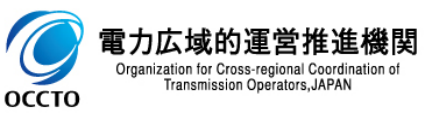

### (3) ログインエラー画面

容量市場システムにて、ログイン認証に失敗した場合に表示されます。

事業者の管理者(登録作業者(管理者))へ連絡し、接続に必要なクライアント証明書、及びユーザIDが登録されているかご確認ください。

| چ 📀                          |                        | - □<br>命 ☆ 領 |
|------------------------------|------------------------|--------------|
| 『市場システム                      |                        |              |
| ログインエラー画面                    |                        |              |
| 認証失敗                         |                        |              |
| お使いの端末では当シス                  | テムを利用できません。            |              |
| 端末の接続に必要となる                  | 設定をご確認頂き、再度接続を試みてください。 |              |
|                              | 南上, 计结合"可论生生故间         |              |
|                              | 电力以均均更名推进制度            |              |
|                              |                        |              |
|                              |                        |              |
|                              |                        |              |
|                              |                        |              |
|                              |                        |              |
|                              |                        |              |
|                              |                        |              |
|                              |                        |              |
|                              |                        |              |
|                              |                        |              |
|                              |                        |              |
|                              | 閉じる                    |              |
| nvright ACCIA, All Rights Da | served.                |              |

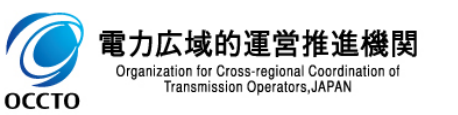

#### (4)セッションタイムアウトエラー画面

容量市場システムにて、ログインユーザのセッションがタイムアウトした場合に表示されます。

#### 再度ログインしてください。

| <b>(</b> )                       |                         | - ロ ×<br>命☆戀 <sup></sup> |
|----------------------------------|-------------------------|--------------------------|
| 容量市場システム                         |                         | ^                        |
| セッションタイムアウトエラ                    |                         |                          |
| 🚹 セッションタイムアウトガ                   | 『発生しました。再度ログインを行ってください。 |                          |
|                                  |                         |                          |
|                                  |                         |                          |
|                                  |                         |                          |
|                                  |                         |                          |
|                                  | 閉じる                     |                          |
| Copyright OCCTO. All Rights Rese | erved.                  | ~                        |
| <                                |                         | >                        |

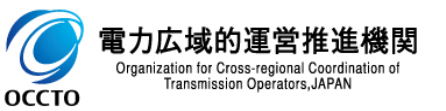

### (5)404エラー画面

容量市場システムにて、アクセス先のページが存在しない場合に表示されます。

アクセス先のURLが正しいかを確認してください。

| < ⇒ ⊘                                 | ♀ ~ ≜ ぐ 🥑 4 0 4 エラー画面 | ×   | - □ ×<br>分分缀 <sup>9</sup> |
|---------------------------------------|-----------------------|-----|---------------------------|
| 容量市場システム                              |                       |     |                           |
| 404エラー画面                              |                       |     |                           |
| ▲ 404 Not Found<br>ページが見つかりません。       |                       | 閉じる |                           |
| Copyright OCCTO. All Rights Reserved. |                       |     |                           |

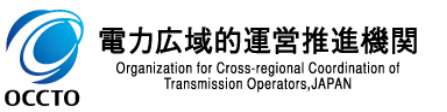

### (6)多重ログインエラー画面

容量市場システムにて、複数の端末から同一アカウントを使用してログインした場合に表示されます。

アカウントの利用状況を確認してください。

|      |                                      | < |
|------|--------------------------------------|---|
| 、家語  |                                      |   |
| 1215 | ミロー物 ノステム<br>多重ログインエラー画面             |   |
|      |                                      |   |
|      | ▲ 別端末から同一ユーザIDで利用されました。利用状況をご確認ください。 |   |
|      |                                      |   |
|      |                                      |   |
|      |                                      |   |
|      |                                      |   |
|      |                                      |   |
|      |                                      |   |
|      |                                      |   |
|      |                                      |   |
|      |                                      |   |
|      |                                      |   |
|      | 閉じる                                  |   |
| Q    | pyright OCCTO. All Rights Reserved.  |   |
|      |                                      | ~ |

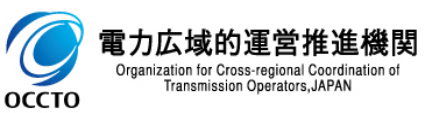

エラー・メンテナンス画面は以上です。

### 8章 クライアント証明書のシリアル番号と有効期限の確認

### (1)クライアント証明書のシリアル番号と有効期限の確認手順

Transmission Operators, JAPAN

оссто

クライアント証明書のシリアル番号と有効期限は、インターネットオプションより確認することが可能です。

# ①「コントロール パネル」を起動してください。 ②[表示方法]を「小さいアイコン」に変更し、[インターネットオプション] をクリックしてください。

③[コンテンツ] タブを選択し [証明書] をクリックして ください。

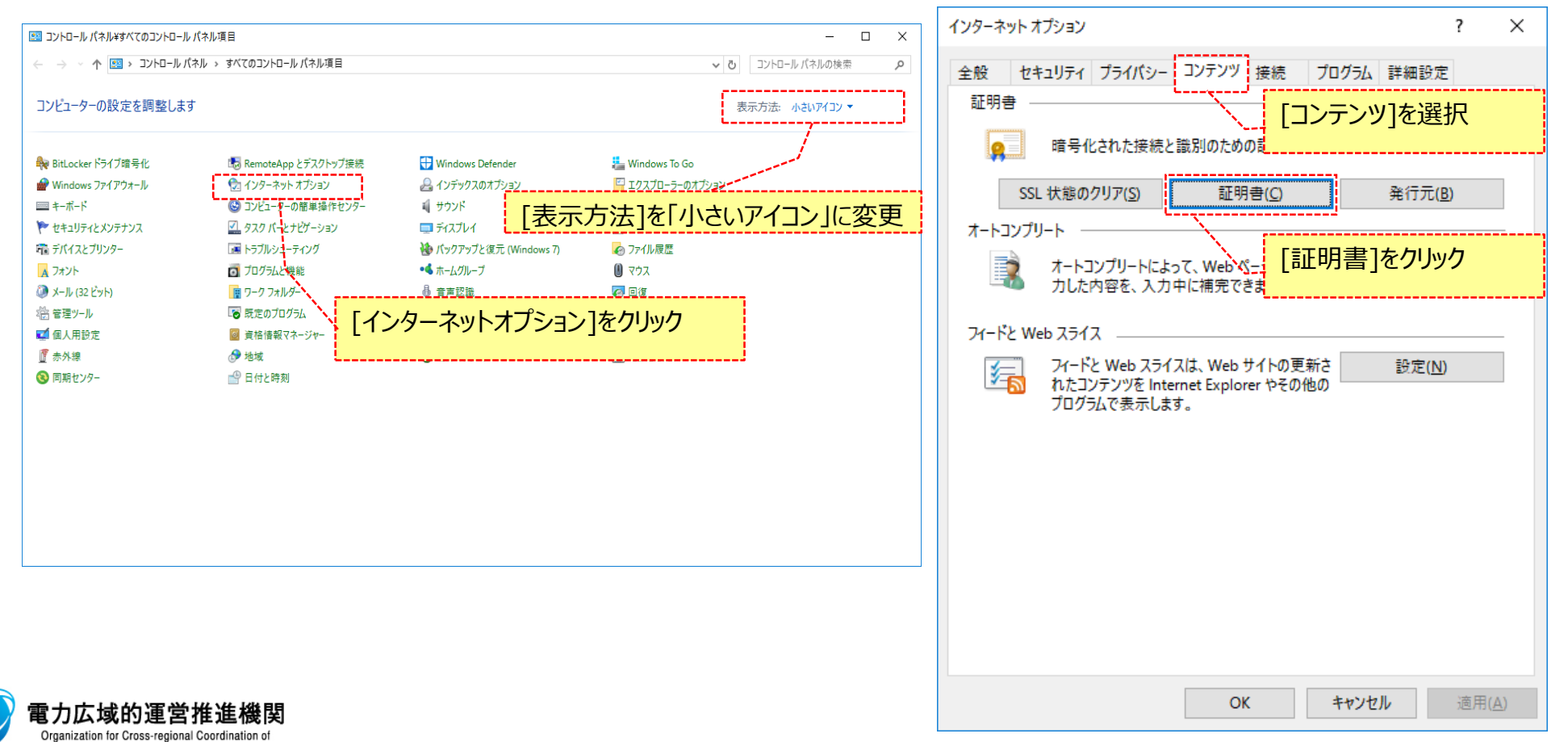

### (1)クライアント証明書のシリアル番号と有効期限の確認手順

#### ④確認したい証明書をダブルクリックしてください。

| 証明書                   |                                                                                            | ×             |
|-----------------------|--------------------------------------------------------------------------------------------|---------------|
| 目的( <u>N</u> ):       | <すべて>                                                                                      | ~             |
| 個人 ほかの人 中間            | 証明機関 信頼されたルート証明機関 信頼された発行元 信頼されない発行ラ                                                       | ī             |
| 発行先                   | 発行者 有効期限 フレンドリ名                                                                            |               |
|                       | Enterprise Premium 2021/12/31 - Tar = Tar -<br>Enterprise Premium 2021/12/31 - Tar = Tar - |               |
|                       | 証明書を確認する場合、ダブルクリック                                                                         |               |
|                       | i                                                                                          |               |
|                       |                                                                                            |               |
|                       |                                                                                            |               |
| インポート( <u>I</u> ) エクス | ポート( <u>E)</u> 削除( <u>R</u> ) 詳細設定                                                         | E( <u>A</u> ) |
| 証明書の目的                |                                                                                            |               |
| 暗号化ファイル システム          | 表示(V)                                                                                      |               |
|                       | 54.75(1)                                                                                   |               |
|                       | 閉じる                                                                                        | ( <u>C</u> )  |

#### ⑤[詳細] タブを選択し「シリアル番号」と「有効期間の終了」を 確認してください。

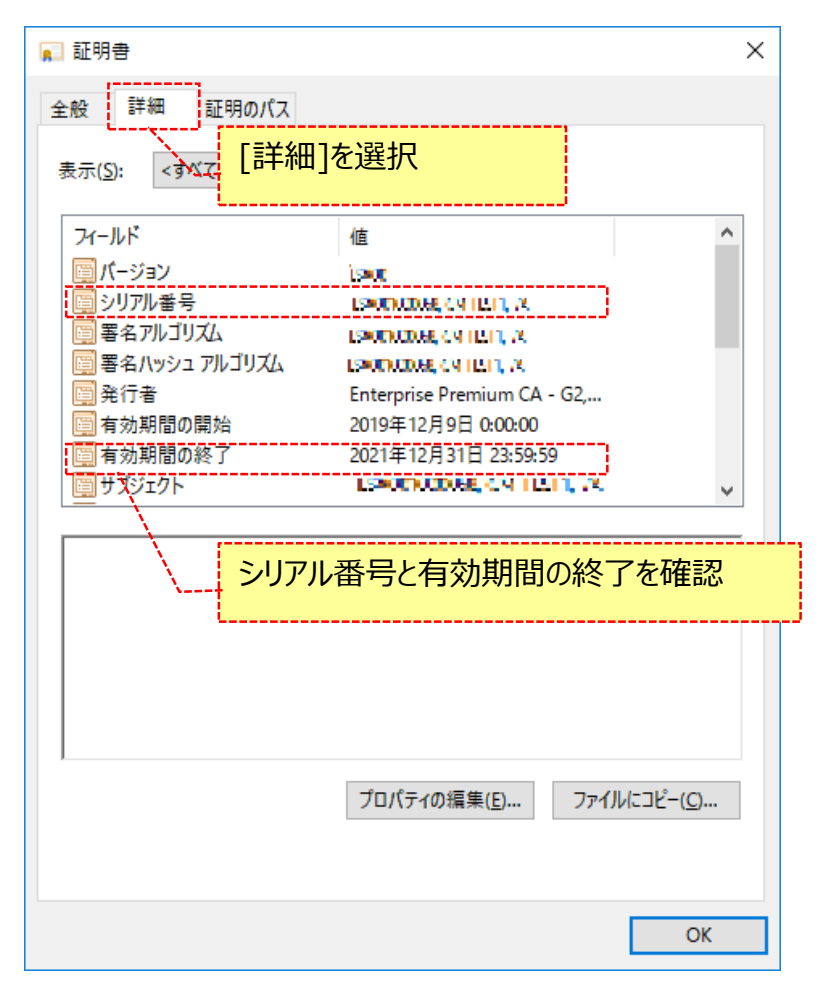

クライアント証明書のシリアル番号と有効期限の確認は以上です。

### (1) クライアント証明書の選択画面設定手順

ブラウザに設定されたクライアント証明書が1つの場合、証明書選択の画面を自動選択にすることが可能です。

## 「コントロール パネル」を起動してください。 【表示方法]を「小さいアイコン」に変更し、【インターネットオプション】をクリックしてください。

| 🖭 コントロール パネル¥すべてのコントロール バ                                                                                                    | ネル項目                                                                                                    |                                                                                                    |                                                                                                    | _              |      |                  |
|----------------------------------------------------------------------------------------------------|----------------------------------------------------------------------------------------------------|----------------------------------------------------------------------------------------------------|----------------------------------------------------------------------------------------------------|----------------|------|------------------|
| ← → * ↑ 🖾 > コントロールパネ                                                                                                    | ル » すべてのコントロール パネル項目                                                                                                    |                                                                                                    | ڻ ~                                                                                                    | コントロール パネルの検索  | م    |                  |
| コンピューターの設定を調整します                                                                                                    |                                                                                                    |                                                                                                    | 表                                                                                                    | 示方法: 小さいアイコン 🔻 | 0    |                  |
| <ul> <li>♣ BitLocker ドライブ暗号化</li> <li>☞ Windows ファイアウォール</li> <li>= キーボード</li> <li>* セキュリティとメンテナンス</li> <li>■ デバイスとプリンター</li> <li>▲ フォント</li> <li>③ メール (32 ビット)</li> <li>※ 管理ツール</li> <li>◎ 個人用設定</li> <li>⑨ 赤外線</li> <li>③ 同期センター</li> </ul> | <ul> <li>■ RemoteApp とデスクトップ接続</li> <li>1/2ターネット オブション</li> <li>コンビューターの簡単操作センター</li> <li>タスク パーとオビグーション</li> <li>トラブルシューティング</li> <li>プログラムと機能</li> <li>ワーク フォルダー</li> <li>一 既定のプログラム</li> <li>資格情報マネージャー</li> <li>沙地域</li> <li>● 日付と時刻</li> </ul> | <ul> <li>♥ Windows Defender</li> <li>▲ インデックスのオブション</li> <li>● サウンド</li> <li>ターネットオプション]をクリック</li> <li>● 音声認識</li> <li>● 音声認識</li> <li>■ 記憶域</li> <li>■ 自動再生</li> <li>※ 電源オブション</li> </ul> | <ul> <li>Windows To Go</li> <li>エクスプローラーのオブション</li> <li>システム</li> <li>デバイス マネージャー<br/>ファイル履歴</li> <li>マウス</li> <li>マウス</li> <li>回復</li> <li>言語</li> <li>色の管理</li> <li>電話とモデム</li> </ul> |                | [表示方 | 5法]を「小さいアイコン」に変更 |
|                                                                                                    |                                                                                                    |                                                                                                    |                                                                                                    |                |      |                  |

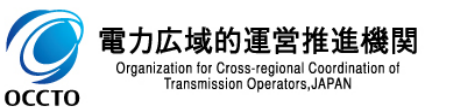

### (1)クライアント証明書の選択画面設定手順

③[セキュリティ]タブを選択し、[インターネット](または[信頼 済みサイト])を選択します。 [レベルのカスタマイズ]をクリックします。

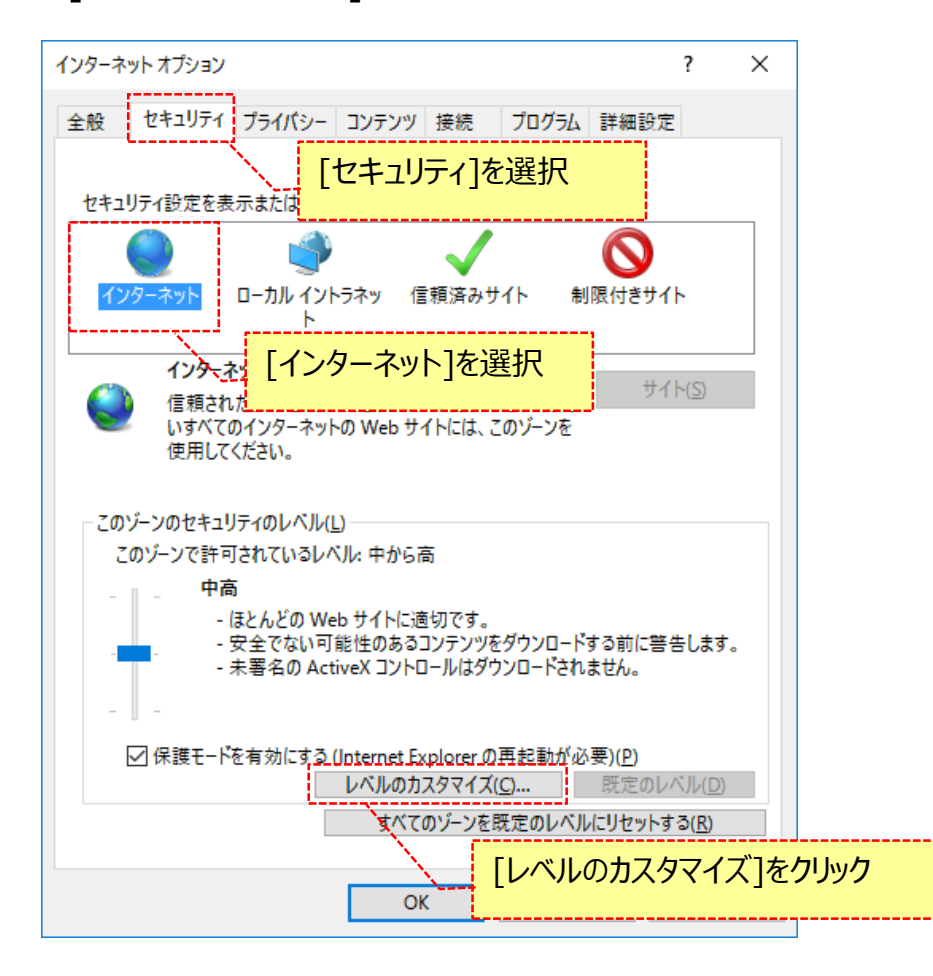

④[その他]-[既存のクライアント証明書が1つ、または存在しない場合の 証明書の選択]-[有効にする]を選択し[OK]をクリックします。

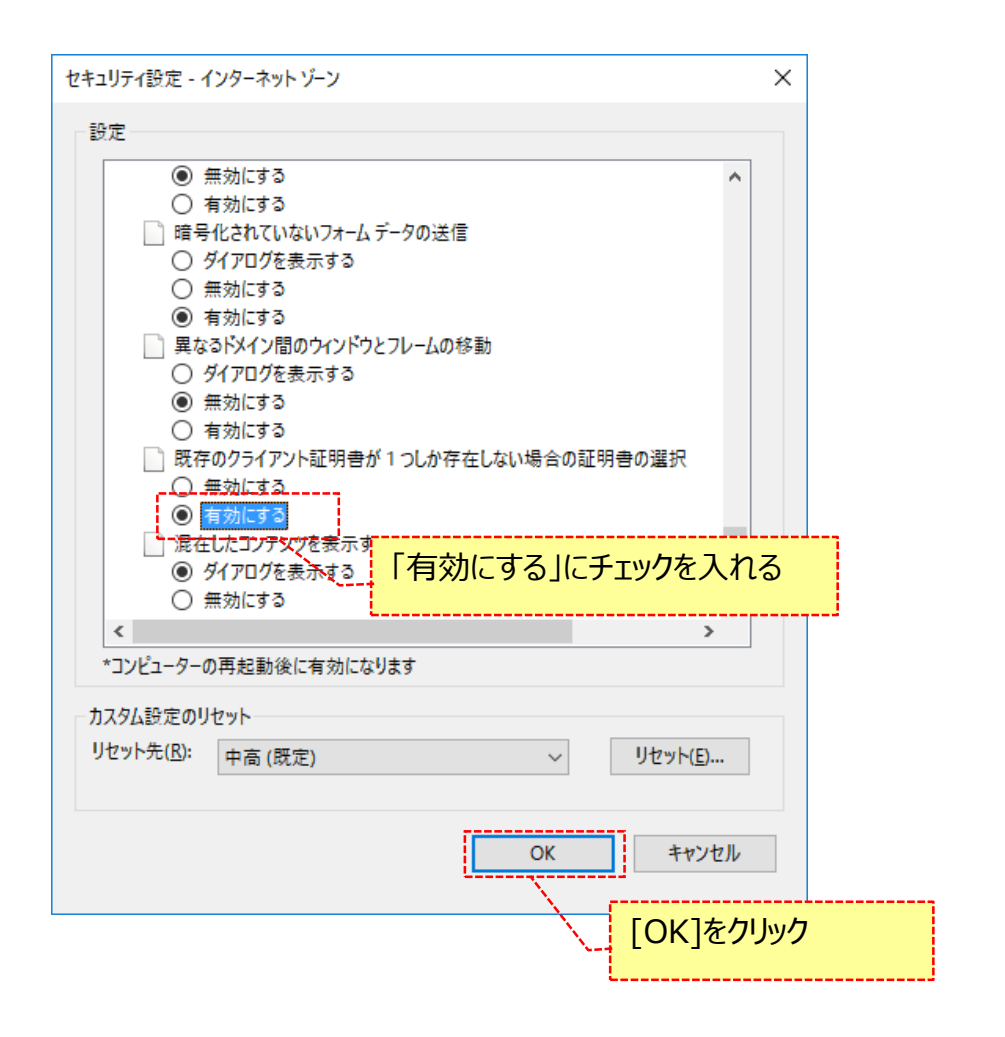

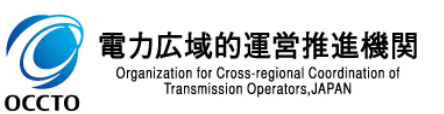

クライアント証明書の選択画面設定は以上です。

### (1) クライアント環境のセットアップ解除手順

インポートしたクライアント証明書を削除することで、クライアント環境のセットアップ解除が可能です。

## ①「コントロール パネル」を起動してください。 ②[表示方法]を「小さいアイコン」に変更し、[インターネットオプション]をクリックしてください。

| 📧 コントロール パネル¥すべてのコントロール パネ                                                                                                    | ネル項目                                                                                                    |                                                                                                    |                                                                                                    | _               |             | ×  |                 |
|----------------------------------------------------------------------------------------------------|----------------------------------------------------------------------------------------------------|----------------------------------------------------------------------------------------------------|----------------------------------------------------------------------------------------------------|-----------------|-------------|----|-----------------|
| 🔶 🌛 🗸 🛧 🔝 🛛 コントロール パネル                                                                                                    | ↓ > すべてのコントロール パネル項目                                                                                                    |                                                                                                    | ٽ ~                                                                                                    | コントロール パネルの検索   |             | Q  |                 |
| コンピューターの設定を調整します                                                                                                    |                                                                                                    |                                                                                                    | 表                                                                                                    | 「示方法: 小さいアイコン ▼ | ]           |    |                 |
| <ul> <li>♣ BitLocker ドライブ暗号化</li> <li>☞ Windows ファイアウォール</li> <li>■ キーボード</li> <li>* セキュリティとメンテナンス</li> <li>☆ デバイスとブリンター</li> <li>▲ デバイスとブリンター</li> <li>▲ フォント</li> <li>③ メール (32 ビット)</li> <li>※ 管理ツール</li> <li>● 個人用設定</li> <li>⑨ 赤外線</li> <li>③ 同期センター</li> </ul> | <ul> <li>RemoteAppとデスクトップ接続</li> <li>インターネットオブション</li> <li>コンピューターの簡単操作センター</li> <li>タスクパーとけビゲーション</li> <li>トラブルシューティング</li> <li>ブログラムと機能</li> <li>ワークフォルダー</li> <li>阪定のプログラム</li> <li>資格情報マネージャー</li> <li>地域</li> <li>日付と時刻</li> </ul> | <ul> <li>₩indows Defender</li> <li>インデックスのオブション</li> <li>サウンド</li> <li>サウンド</li> <li>マーネットオプション]をクリック</li> <li>ホームグループ</li> <li>音声認識</li> <li>記憶域</li> <li>記憶域</li> <li>目動再生</li> <li>電源オブション</li> </ul> | <ul> <li>Windows To Go</li> <li>エクスプローラーのオプション</li> <li>システム</li> <li>デバイス マネージャー</li> <li>ファイル履歴</li> <li>マウス</li> <li>マウス</li> <li>回復</li> <li>言語</li> <li>色の管理</li> <li>電話とモデム</li> </ul> |                 | <u>[表</u> 词 | ⊼方 | 法]を「小さいアイコン」に変更 |
|                                                                                                    |                                                                                                    |                                                                                                    |                                                                                                    |                 |             |    |                 |

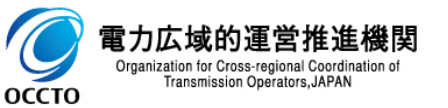

### (1) クライアント環境のセットアップ解除手順

#### ③[コンテンツ] タブを選択し [証明書] をクリックしてください。

| インターネット オブション                                                                         | ? X            |
|---------------------------------------------------------------------------------------|----------------|
| 全般 セキュリティ プライパシー コンテンツ 接続 プログラム 詳細設定                                                  |                |
| 証明書 [コンテンツ]を選択                                                                        | 7              |
|                                                                                       |                |
| SSL 状態のクリア( <u>S</u> ) 証明書( <u>C</u> ) 発行元( <u>B</u> )                                |                |
| オートコンブリート                                                                             | ,              |
|                                                                                       |                |
| フィードと Web スライス                                                                        |                |
| フィードと Web スライスは、Web サイトの更新さ 設定(N)<br>れたコンテンツを Internet Explorer やその他の<br>プログラルで表示します。 |                |
|                                                                                       |                |
|                                                                                       |                |
|                                                                                       |                |
|                                                                                       |                |
|                                                                                       |                |
|                                                                                       |                |
| ОК <i>キャンセル</i>                                                                       | 適用( <u>A</u> ) |
|                                                                                       |                |

#### ④クライアント証明書情報を削除します。 削除対象の証明書を選択し、[削除]をクリックしてください。

| 証明書                         |                                                                     | Х      |
|-----------------------------|---------------------------------------------------------------------|--------|
| 目的( <u>N</u> ):             | <র্গ/্>                                                             | $\sim$ |
| 個人 ほかの人 中間                  | 引証明機関 信頼されたルート証明機関 信頼された発行元 信頼されない発行元                               |        |
| 発行先<br>国 interprise Premium | 発行者 有効期限 フレンドリ名<br>Enterprise Premium 2021/12/31 Interprise Premium |        |
|                             | 削除したい証明書を選択                                                         |        |
|                             | ·                                                                   |        |
| <b>インポート()</b> エクス          | ポート( <u>E</u> )<br>削除( <u>R</u> ) 詳細設定( <u>A</u> )                  | Ŋ      |
| 証明書の目的                      | [削除]をクリック                                                           |        |
|                             | 表示( <u>V</u> )                                                      |        |
|                             | 閉じる( <u>C</u> )                                                     | )      |

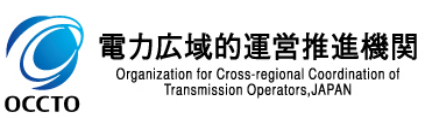

### (1) クライアント環境のセットアップ解除手順

⑤確認ダイアログが表示されます。 [はい]をクリックしてください。 ⑥削除対象のクライアント証明書が存在しないことを確認してください。

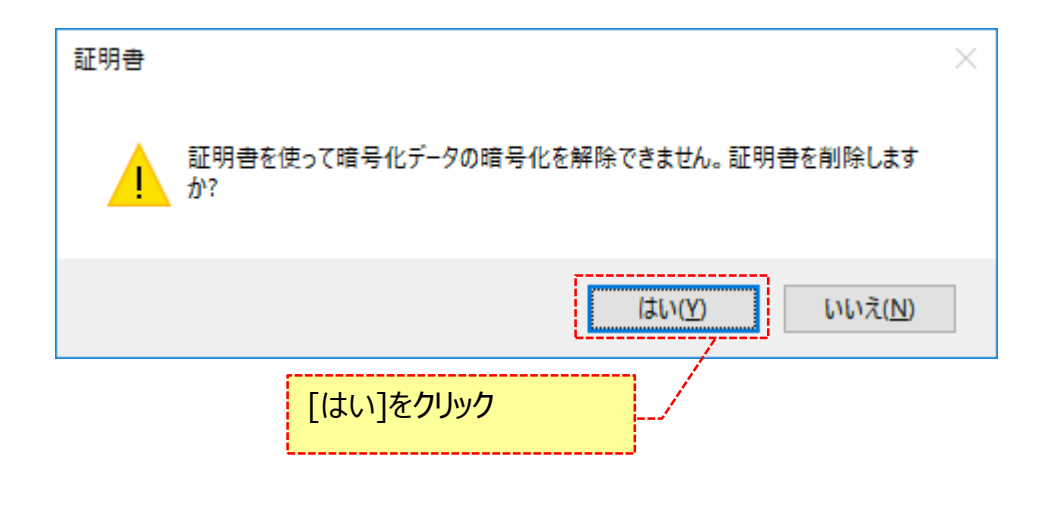

| E明書                                            | × |
|------------------------------------------------|---|
| 目的( <u>N</u> ): <すべて> 、                        | ~ |
| 個人 ほかの人 中間証明機関 信頼されたルート証明機関 信頼された発行元 信頼されない発行元 |   |
| <u>発行先 発行者 有効期限 フレンドリ名</u>                     |   |
| 1 削除したクライアント証明書が存在しないこと                        |   |
|                                                |   |
| インポート()     エクスポート(E)     削除(R)     詳細設定(A)    |   |
| 表示( <u>V</u> )                                 |   |
| 閉じる( <u>C</u> )                                |   |

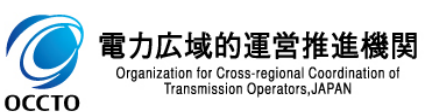

クライアント環境のセットアップ解除は以上です。

### 変更履歴

| 60 |
|----|
|----|

| 版数  | 変更日       | 変更内容                           | 備考 |
|-----|-----------|--------------------------------|----|
| 第1版 | 2020/2/10 | 新規作成                           |    |
| 第2版 | 2020/4/24 | 機能追加に伴う差し替え等                   |    |
| 第3版 | 2021/2/10 | 機能追加に伴う差し替え等                   |    |
| 第4版 | 2022/6/15 | Internet Explorerサポート終了に伴う差し替え |    |
|     |           |                                |    |
|     |           |                                |    |
|     |           |                                |    |
|     |           |                                |    |
|     |           |                                |    |
|     |           |                                |    |
|     |           |                                |    |
|     |           |                                |    |
|     |           |                                |    |
|     |           |                                |    |
|     |           |                                |    |

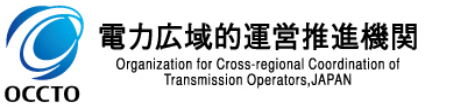